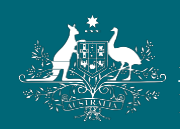

Australian Government National Health and Medical Research Council

# NHMRC

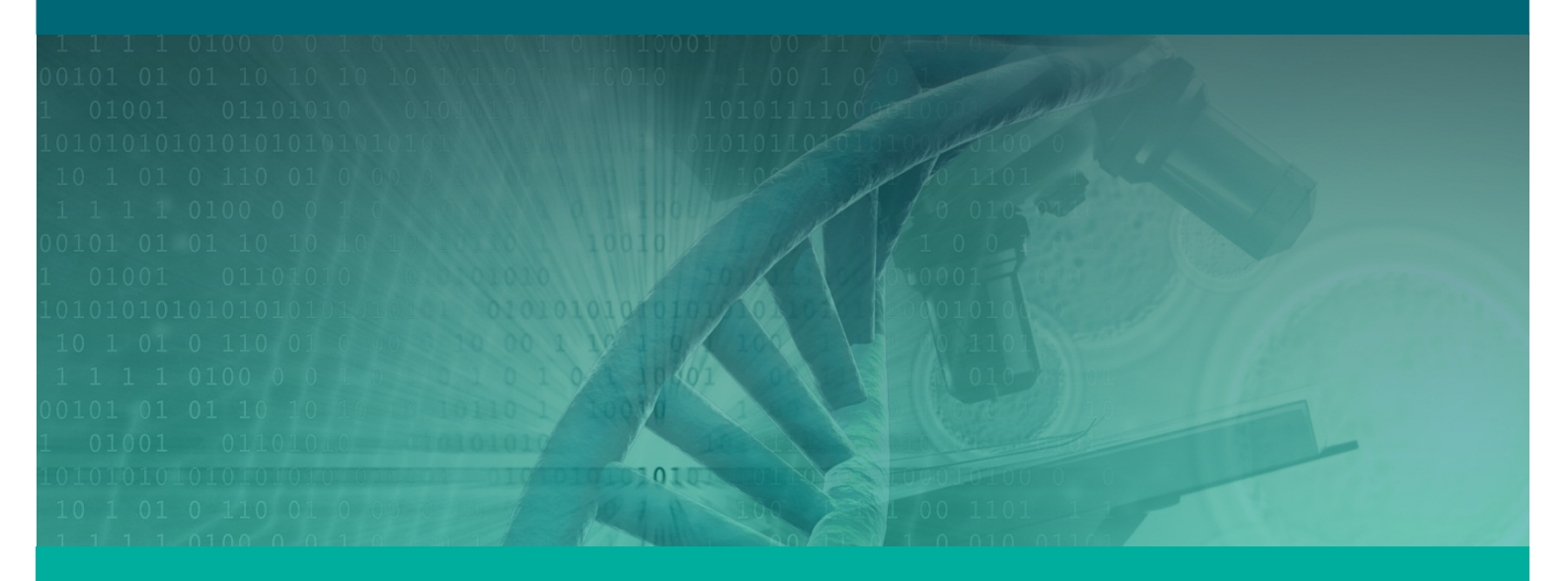

## Research Grants Management System User Guide – Assessment Processes

Target Audience – Research Community

Version: 1.3 11 September 2014

WORKING TO BUILD A HEALTHY AUSTRALIA

#### Version Control

| Date       | Version # | Author                                           | Details                                                                             |
|------------|-----------|--------------------------------------------------|-------------------------------------------------------------------------------------|
| 20/12/2013 | 0.1       | Benn Fleming                                     | Amalgamated the existing material into one                                          |
|            |           |                                                  | screenshots.                                                                        |
| 02/01/2014 | 0.2       | Benn Fleming                                     | Applied recommended changes from the first pass review.                             |
| 03/01/2014 | 0.3       | Sally McEwan &<br>Lee Clayton                    | Provided review and feedback on the Assigners<br>Academy subjects.                  |
| 04/01/2014 | 0.4       | Benn Fleming                                     | Applied recommendations to new version.                                             |
| 02/04/2014 | 1.0       | Lynne Sell, Tom<br>Flannery &<br>Lindsay Pennock | Applied recommended changes and comparison to other documentation.                  |
| 18/06/2014 | 1.1       | Lynne Sell                                       | Added chapter on accessing results (applicant and RAO)                              |
| 21/07/2014 | 1.2       | Tom Flannery                                     | Transferred Accessing Assessment Results<br>chapter to 'Awarding Grants' user guide |
| 11/9/2014  | 1.3       | Lynne Sell                                       | Added section on Self-nomination for<br>Participation in a Peer Review Panel        |

#### **Document Control**

#### © Commonwealth of Australia 2014

This work is copyright. Apart from any use as permitted under the Copyright Act 1968, no part may be reproduced by any process without prior written permission from the Australian Government National Health and Medical Research Council (NHMRC). For any queries please contact the RGMS training team at rgmstraining@nhmrc.gov.au.

#### **Continuous Improvement**

NHMRC endeavours to provide the best training to the Australian medical and health research community through a continuous improvement practice. Your feedback and recommendations will be used to review and update the training materials in the future. Any feedback can be sent to the RGMS training team at <u>rgmstraining@nhmrc.gov.au</u>.

#### RGMS User Guide – Assessment Processes (Research Community)

#### Contents

| 1. Intr | oduction                                                                     | 5  |
|---------|------------------------------------------------------------------------------|----|
| 1.1.    | Target Audience                                                              | 5  |
| 1.2.    | RGMS Training Program                                                        | 5  |
| 2. Ass  | signing Applications (Assigners Academy)                                     | 8  |
| 2.1.    | Information for Assigners                                                    | 8  |
| 2.2.    | Responding to an Assigner Academy Invitation                                 | 10 |
| 2.3.    | Setting an Assigners Custom Filter                                           | 12 |
| 2.4.    | Download Application Summary Documents                                       | 14 |
| 2.5.    | Declaring Conflicts of Interest and Assigner Suitability                     | 17 |
| 2.6.    | Formatting Assigner Email Stationery                                         | 21 |
| 2.6     | .1. Resetting the Assigner Email Text                                        | 24 |
| 2.7.    | Identifying External Assessors                                               | 24 |
| 2.8.    | Managing External Assessors Invitations                                      | 28 |
| 2.8     | .1. Identify Potential External Assessors                                    | 28 |
| 2.8     | .2. Invite External Assessors                                                | 29 |
| 2.8     | .3. Cancel Invitations                                                       | 31 |
| 2.8     | .4. Accept or Cancel an Invitation on an External Assessor's Behalf          | 32 |
| 2.9.    | Assigners' Decisions on Conflicts of Interest (CoI) for External Assessors   | 33 |
| 2.9     | .1. Assigners Ruling on an External Assessor's Col                           | 34 |
| 2.9     | .2. Recording EA Col Declared Outside of RGMS                                | 34 |
| 2.10.   | Coordinating Review by Overseas External Assessors                           | 36 |
| 2.11.   | Monitor External Assessor (EA) Progress                                      | 36 |
| 2.1     | 1.1. Monitoring Applications EA Overall Progress                             | 36 |
| 2.1     | 1.2. Monitoring external assessors' progress on individual applications      | 38 |
| 2.12.   | Extend the Due Date for External Assessment                                  | 40 |
| 2.13.   | Copy External Assessors to Another Application                               | 41 |
| 3. Ext  | ternal Assessment (Project Grants and Program Grants only)                   | 43 |
| 3.1.    | Accept an Invitation and declare any potential conflicts of interest         | 43 |
| 3.2.    | Completing an Assessment                                                     | 43 |
| 4. Pai  | nel Processes                                                                | 46 |
| 4.1.    | Self-nomination for Participation in a Peer Review Panel                     | 46 |
| 4.2.    | Download Application Documents                                               | 50 |
| 4.2     | .1. Additional details for Mac users                                         | 51 |
| 4.3.    | Declaring Conflicts of Interest and Indicating Suitability as a Spokesperson | 52 |
| 4.4.    | Spokesperson Assessments (Selected Schemes Only)                             | 54 |
| 4.4     | .1. Rescoring an application (Project Grants Only)                           | 56 |
| 5. Ap   | plicant Rebuttal                                                             | 57 |
| 5.1.    | Viewing assessor comments                                                    | 57 |
| 5.2.    | Completing and submitting your response                                      | 58 |

Assessment Processes (Research Community)

| 5.3. | Authorising an RAO to submit rebuttal comments on your behalf | 59 |
|------|---------------------------------------------------------------|----|
|      |                                                               |    |

## 1. Introduction

This is the third in a series of RGMS user guides for members of the research community. This document should be read in conjunction with the advice and instructions document, specific to the scheme for which you are reviewing. The focus of this guide is the assessment phase of the NHMRC grant lifecycle.

Topics covered in this guide include:

- Assigning applications to external assessors
- External assessment
- Panel processes, including declaring conflicts of interest and spokesperson assessments
- Applicant rebuttals

It is expected that anyone referring to this guide is familiar with the content in the **<u>RGMS User</u>** <u>**Guide – Introduction to RGMS (Research Community)**</u>.

## 1.1. Target Audience

This guide is primarily targeted at assigners, external assessors and peer review panel members. Section 5, addressing the rebuttal process, applies to applicants and RAOs only.

Where sections of this guide are only relevant to particular schemes, a note is appended at the beginning of the section.

## 1.2. RGMS Training Program

Training is structured around the four phases of the NHMRC grant lifecycle as illustrated in Figure 1 over the page. The training program aims to provide the skills and knowledge needed to perform common tasks.

Target audiences for the program include:

- Applicants
- Assigners
- Assessors
- Grantees
- Research Administration Officers
- Finance Officers.

## NHMRC

![](_page_5_Figure_2.jpeg)

#### Figure 1 – NHMRC Grants Lifecycle

#### **IMPORTANT NOTE**

While this diagram summarises the typical steps in the process, the unique requirements of each NHMRC funding scheme may introduce additional or fewer steps. Always refer to the scheme-specific funding rules for further information and clarification.

## NHMRC

![](_page_6_Figure_2.jpeg)

Figure 2 – RGMS Training Program for the research community

## NHMRC

## 2. Assigning Applications (Assigners Academy)

#### IMPORTANT NOTE

This section applies to Project Grants only.

The first step in the peer review process is the assigning of applications to external assessors. The assigning of applications is completed by members of the Assigners Academy.

This section outlines how assigners use RGMS to manage external assessors and monitor their assessment progress.

## 2.1. Information for Assigners

General information, updates and publications relevant to assigners can be found on the Assigners Academy page on the NHMRC website. The steps below outline how to access the Assigners Academy page.

To access the Assigners Academy page use your internet browser to navigate to <a href="http://www.nhmrc.gov.au/grants/peer-review/-nhmrc-academy">http://www.nhmrc.gov.au/grants/peer-review/-nhmrc-academy</a>.

Alternatively, you can access the Assigners Academy page via the NHMRC website:

- 1. Navigate to the NHMRC website at www.nhmrc.gov.au
- 2. Under the Grants drop down menu select Peer review.

| Home                   | About         | Grants               | Guidelir                                 | nes & Publications  | Hea | alth ethics                                                                            | Media               | Research                                                 |  |
|------------------------|---------------|----------------------|------------------------------------------|---------------------|-----|----------------------------------------------------------------------------------------|---------------------|----------------------------------------------------------|--|
| Research<br>Highlights |               | Apply for funding    |                                          |                     |     |                                                                                        |                     |                                                          |  |
|                        |               | NHMRC Fu             | nding Cale                               | endar               |     |                                                                                        |                     |                                                          |  |
|                        |               | 3 Month Fur          | 3 Month Funding Scheme Activity Calendar |                     |     |                                                                                        | \$133 million boost |                                                          |  |
|                        |               | Research Help Centre |                                          |                     |     | for medical                                                                            |                     |                                                          |  |
| Inspiring              | NHMRC-fund    | Administering grants |                                          |                     |     | research                                                                               |                     |                                                          |  |
| including              | NHMRC awa     | Research fu          | nding stat                               | istics and data     |     | Minister for Health Peter Dutton<br>announces further support for<br>medical research. |                     | ter for Health Peter Dutton<br>unces further support for |  |
| Ten of th              | e Best resear | Outcomes o           | f funding r                              | ounds               |     |                                                                                        |                     |                                                          |  |
| ••                     |               | Peer review          |                                          |                     |     |                                                                                        |                     |                                                          |  |
|                        |               | Policy               |                                          |                     |     |                                                                                        |                     |                                                          |  |
| Portal                 | s and To      | Research G           | rants Man                                | agement System (RGM | IS) |                                                                                        |                     |                                                          |  |

Figure 3 - NHMRC Website Grants Drop Down Menu

![](_page_8_Picture_0.jpeg)

3. Scroll down to the Assigners Academy section and select the NHMRC Assigners Academy hyperlink.

| NHMRC Assigners Academy                                                                                   | NHMRC Assigners Academy |
|----------------------------------------------------------------------------------------------------|-------------------------|
| The NHMRC Assigners Academy is a prestigious body of                                                      |                         |
| eminent researchers that enhances NHMRC's peer review<br>processes by giving independent expert advice to |                         |
| NHMRC's CEO. In particular, the role of the Academy will                                                  |                         |
| be to assist in identifying the most suitable experts to                                                  |                         |
| undertake the peer review tasks.                                                                          |                         |

#### Figure 4 - Accessing the Assigners Academy

| EXPLORE NHMRC                                                                               | WORKING TO BUILD A HEALTHY AUSTRALIA                                                                                                    |  |  |  |  |  |  |  |
|---------------------------------------------------------------------------------------------|----------------------------------------------------------------------------------------------------|--|--|--|--|--|--|--|
| Home About Grants                                                                           | Guidelines & Publications Health ethics Media Research Research Translation Your health                                                                                                    |  |  |  |  |  |  |  |
| YOU ARE HERE: Home Grants                                                                   | Peer review The NHMRC Assigners Academy                                                                                                    |  |  |  |  |  |  |  |
| In this section<br>Apply for funding                                                        | The NHMRC Assigners Academy<br>NHMRC relies on peer review to judge the relative guality of research proposals competing for funding and this can only occur                                                                                                    |  |  |  |  |  |  |  |
| NHMRC Funding Calendar                                                                      | with the assistance of the researchers who participate on the peer review panels. Good peer review relies on the fact and the                                                                                                    |  |  |  |  |  |  |  |
| 3 Month Funding Scheme Activity<br>Calendar                                                 | perception that it is fair, informed, expert, able to identify quality and generally able to undertake the task without fear or favour.<br>To maintain a high level of independence and increase the transparency of the peer review process, the NHMRC Assigners                                                                                                    |  |  |  |  |  |  |  |
| Research Help Centre                                                                        | Academy has been established to assist with these processes. The Assigners Academy is a prestigious body of researchers                                                                                                    |  |  |  |  |  |  |  |
| Administering grants                                                                        | who provide independent advice to the CEO on matters related to the administration of NHMRC's peer review process.                                                                                                    |  |  |  |  |  |  |  |
| Research funding statistics and data                                                        | The NHMRC Assigners Academy is responsible for identifying external assessors and monitoring the successful completion of<br>their reports for applications received under the Project Grants scheme. Their contribution provides a more streamlined and<br>efficient process for the submission of external assessments that are considered by peer review panels when reviewing |  |  |  |  |  |  |  |
| Outcomes of funding rounds                                                                  |                                                                                                    |  |  |  |  |  |  |  |
| Peer review                                                                                 | applications.                                                                                                    |  |  |  |  |  |  |  |
| External Assessor Honour Roll 2010<br>- 2012                                                | Where requested by the CEO, Assigners Academy members-in areas in which they have relevant expertise-are to:                                                                                                    |  |  |  |  |  |  |  |
| Guiding Principles for NHMRC Peer<br>Review Panel Membership<br>Nomination and Appointments | <ol> <li>Identify external assessor(s) and secure their written assessment(s) for applications received by NHMRC for research<br/>support schemes and monitor the delivery of those reports;</li> <li>Provide advice on potential experts who may be invited by NHMRC to participate in peer review panels, taking into</li> </ol>                                                |  |  |  |  |  |  |  |
| NHMRC Principles of Peer Review                                                             | consideration disciplinary composition, gender and institutional spread and relevant research and/or clinical experience;                                                                                                    |  |  |  |  |  |  |  |
| Streamlining NHMRC Application<br>and Assessment Processes                                  | <ol> <li>Provide advice on the allocation of received applications to the appropriate peer review discipline area;</li> <li>Adhere to the principles outlined in the Australian Code for Responsible Conduct of Research; and</li> <li>Participate in other elements of peer review and/or provide opening advice as required.</li> </ol>                                         |  |  |  |  |  |  |  |
| Overview of NHMRC's<br>Application and Assessment<br>Processes                              | On 11 April 2013, Assigners Academy members will meet in Canberra to commence their work in assisting the Project Grar scheme.                                                                                                    |  |  |  |  |  |  |  |
| Vision for NHMRC's<br>Streamlining Application and<br>Assessment Project                    | Membership of the 2013 Assigners will be published following the conclusion of the 2013 Project Grant peer review proce                                                                                                    |  |  |  |  |  |  |  |
| Plan to Streamline Application                                                              | Previous NHMRC Academy members                                                                                                    |  |  |  |  |  |  |  |
| Strategic Context for<br>Streamlining Application and<br>Assessments                        | <ul> <li>Information about the NHMRC Assigners Academy and membership for 2012</li> <li>Information about the NHMRC Academy and membership for the period 2009-2011</li> </ul>                                                                                                    |  |  |  |  |  |  |  |

Figure 5 – The NHMRC Assigners Academy Page

![](_page_9_Picture_1.jpeg)

## 2.2. Responding to an Assigner Academy Invitation

NHMRC identifies and invites potential Assigners Academy members through RGMS and the steps below articulate how this process is initiated.

1. NHMRC will email potential Assigners Academy members an invitation to join the Assigners Academy.

Below is an example of an email sent to a potential assigner.

#### Dear Professor Smith

Please see the attached letter seeking your willingness to participate as a member of the 2014 Project Grant Assigners Academy. If you experience any difficulties with this email or its attachment, please contact the Research Help Centre on 1800 500 983 or via <u>help@nhmrc.gov.au</u>

Please lodge your response to this invitation in RGMS by clicking the following link and selecting your decision for the Project initiative.

#### <Link to RGMS>

Some email clients split long URLs across lines. Please ensure that the complete URL is displayed on a single line with no breaks before clicking it.

Regards, Dr Joe Bloggs, Director Project Grants

![](_page_10_Picture_0.jpeg)

2. Once you have selected the hyperlink, you will be directed to your **Panel Nominations and Invitations Properties** page in RGMS.

| Save Submit Cancel                                                                  |                                                                     |                                  |                                                                                        |  |  |  |
|-------------------------------------------------------------------------------------|---------------------------------------------------------------------|----------------------------------|----------------------------------------------------------------------------------------|--|--|--|
| Hints & Instructions                                                                |                                                                     |                                  |                                                                                        |  |  |  |
| . Values for type and response cannot be entered after the response period end date |                                                                     |                                  |                                                                                        |  |  |  |
| Nomination / Invitation                                                             |                                                                     |                                  |                                                                                        |  |  |  |
| 🕷 🗈 Initiative                                                                      | Research) Project                                                   |                                  |                                                                                        |  |  |  |
| Response Type And<br>Closing Date                                                   | Assigner invitation (14/02/2014)                                    | Assigner invitation (14/02/2014) |                                                                                        |  |  |  |
| Research Keywords (edit th                                                          | hese on page Pro-RE of your profile                                 | )                                |                                                                                        |  |  |  |
| Keyword 1                                                                           | albinism                                                            | Keyword 6                        |                                                                                        |  |  |  |
| Keyword 2                                                                           | agoraphobia                                                         | Keyword 7                        |                                                                                        |  |  |  |
| Keyword 3                                                                           | amnesia                                                             | Keyword 8                        |                                                                                        |  |  |  |
| Keyword 4                                                                           | blurred vision                                                      | Keyword 9                        |                                                                                        |  |  |  |
| Keyword 5                                                                           | bone fusion Keyword 10                                              |                                  |                                                                                        |  |  |  |
| Response (ensure any una                                                            | vailability is entered on page Pro-Pl                               | J of your profile)               |                                                                                        |  |  |  |
| Submit Nomination For GRP<br>Membership?                                            | [Select]  (You can only have one active nomination per initiative ) | Decision For This Invitation     | [Select]  (You can only have one active decision per initiative and type combination ) |  |  |  |
| Cancel Response                                                                     |                                                                     |                                  |                                                                                        |  |  |  |
| I Want To Cancel My<br>Response                                                     | [Select] 🔻                                                          |                                  |                                                                                        |  |  |  |
| Comment                                                                             |                                                                     |                                  |                                                                                        |  |  |  |
| Comment<br>(300<br>characters)                                                      |                                                                     |                                  |                                                                                        |  |  |  |
| made after the response period closing date will not be considered by NHMRC )       |                                                                     |                                  |                                                                                        |  |  |  |
| Save Submit Cancel                                                                  |                                                                     |                                  |                                                                                        |  |  |  |
| E = Required E = Enter Once                                                         |                                                                     |                                  |                                                                                        |  |  |  |

Figure 6 – Profile and CV: Panel Nominations and Invitations Properties

3. From the **Decision For This Invitation** drop down menu select **Accept** or **Decline**.

| Decision For This Invitation | [Select] |              |
|------------------------------|----------|--------------|
|                              | [Select] | e one active |
|                              | Accept   | ve and type  |
|                              | Decline  | J            |

Figure 7 - Panel Nominations and Invitations Properties Page

Select Save Save to save your data and remain on the page. Alternatively select Submit Submit to complete the process and you will navigate to the Profile and CV: Panel Nominations and Invitations list.

For more information about the differences between save and submit refer to section 3.2.3 Save, Submit and Cancel in the RGMS User Guide – Introduction to RGMS (Research Community).

You will be sent an email notifying you that your response has been submitted to NHMRC.

## 2.3. Setting an Assigners Custom Filter

Assigners Academy members will frequently use the 'Assigner Application List' page. Custom filters can be prepared to remember your filter preferences to streamline navigating RGMS. The filter settings below are appropriate for the majority of processes in RGMS and will be referred to as the "standard filter preferences". Where different filter preferences are required (e.g. when declaring conflicts of interest) the necessary preferences are outlined.

1. From the RGMS Home page, select the **Assigners** tab.

| Overv   | iew: Assigners            |            |          |           |                         |          |                      |
|---------|---------------------------|------------|----------|-----------|-------------------------|----------|----------------------|
| Home    | My Profile & CV / Account | Applicants | Referees | Assigners | Assessors/Panel Members | Grantees | RAO/Finance Officers |
| Assia   | ners Tab                  |            |          |           | -                       |          |                      |
| ricolgi |                           |            |          |           |                         |          |                      |

Figure 8 – Accessing the Assigners Page

2. Select the Identify potential assessors quicklink.

![](_page_11_Picture_8.jpeg)

Figure 9 – Identify Potential Assessors Quicklink

Use the Round lookup field by selecting the M binoculars icon. Enter the details of the round and select Filter Filter. Choose the relevant round and select Add Add.

| ASSIGNER_F                                              | ROUNDS_01                                                                                        |  |  |  |
|---------------------------------------------------------|--------------------------------------------------------------------------------------------------|--|--|--|
| Filter                                                  |                                                                                                  |  |  |  |
|                                                         | code                                                                                             |  |  |  |
|                                                         | name                                                                                             |  |  |  |
| × Filter Sho                                            | w All Clear                                                                                      |  |  |  |
| code                                                    | name▲                                                                                            |  |  |  |
| GMS-<br>0467                                            | GMS- 2013_Mental Health TCR into Indigenous Youth Suicide     Prevention funding commencing 2014 |  |  |  |
| GMS-<br>0455                                            | GMS- 2013_Project Grant_funding_commencing_2014     0455                                         |  |  |  |
| GMS-<br>0544 2014_Project_Grant_funding_commencing_2015 |                                                                                                  |  |  |  |
| Total Results: 3                                        |                                                                                                  |  |  |  |
|                                                         |                                                                                                  |  |  |  |

Figure 10 – Identify Potential Assessors Quicklink

![](_page_12_Picture_0.jpeg)

For more information on lookup fields refer to section <u>3.2.2 Lookup</u> in the <u>RGMS</u> <u>User Guide – Introduction to RGMS (Research Community)</u>.

4. Ensure the **Assigned** drop down menu is set to **Yes**.

![](_page_12_Picture_4.jpeg)

Figure 11 – Assigned Drop Down Menu

| IMPORTANT NOTE                                                                                                    |
|----------------------------------------------------------------------------------------------------|
| To see applications already assigned to external assessors you will need to change the <b>Assigned</b> drop down menu from <b>No</b> to <b>Yes.</b> This will assist you in monitoring the status of external assessments. For further information on monitoring the status of external assessment refer to section <b>2.11 Monitor External Assessor (EA) Progress</b> . |
| 5. Ensure the Active Applications drop down menu is set to Yes.<br>Active Yes ▼<br>Applications ('Yes': exclude withdrawn applications.)                                                                                                    |
|                                                                                                    |

Figure 12 – Active Applications Drop Down Menu

- 6. Select Save Filter Save Filter
- 7. Enter a name for this filter in the **Filter Name** field (e.g. Assigner Filter).

| P                                                                                                    |                 |  |  |  |  |
|----------------------------------------------------------------------------------------------------|-----------------|--|--|--|--|
| A default filter already exists. If you set the Default checkbox this filter will become the default filter. |                 |  |  |  |  |
| 👪 🗰 Filter Name                                                                                              | Assigner Filter |  |  |  |  |
| Default                                                                                                    |                 |  |  |  |  |
| Submit Cancel                                                                                                |                 |  |  |  |  |
| 🐮 = Required 🗮 = Unique                                                                                      |                 |  |  |  |  |

Figure 13 - Entering a Filter Name

- 8. Select the **Default** tick box.
- 9. Select **Submit** to save the filter and return to the Assigner Application list.

The filter will now appear in the **Filter** drop down menu at the top left hand side of the page.

| Assigner Application List |                                          |
|---------------------------|------------------------------------------|
| Assigner***               | To Register a Col, Select "Edit Mode" In |
| Filter Assigner Filter 💌  |                                          |
| Round 🕷                   | 2013_Mental Health TCR into 🕅 🗊          |
| Assigner                  | Mit                                      |
| Application               | Mi                                       |
|                           |                                          |

Figure 14 - The Saved Filters Drop Down Menu

## 2.4. Download Application Summary Documents

Assigners Academy members review application summaries to identify potential conflicts of interest and suitability to be the assigner. The application summaries are provided in a password protected zip file which is downloaded from RGMS.

You will require a zip file expander program, such as WinZip or Peazip (PC) or Stufflt Expander (Mac), to extract the application documents from the file.

Instructions to download the summaries for all applications in your research area, to which you have been allocated as an assigner, are outlined below.

1. From the RGMS Home page select the Assigners tab

| Overview: Assigners                               |             |                         |          |                      |
|---------------------------------------------------|-------------|-------------------------|----------|----------------------|
| Home My Profile & CV / Account Applicants Referee | s Assigners | Assessors/Panel Members | Grantees | RAO/Finance Officers |
| Assigners Tab                                     |             | •                       |          |                      |

Figure 15 – Accessing the Assigners Page

2. Select the Review application documents quicklink.

![](_page_14_Picture_3.jpeg)

Figure 16 – Review Application Documents Quicklink

- 3. Select **New** to create a new download request.
- 4. Select the relevant round from the Round drop down menu.

| General          |                                              |  |  |  |  |  |  |  |  |
|------------------|----------------------------------------------|--|--|--|--|--|--|--|--|
| 📧 🗈 Round        | 2013_Project Grant_funding_commencing_2014 🔹 |  |  |  |  |  |  |  |  |
| Document<br>Type | Application Summaries - Assigner 💌           |  |  |  |  |  |  |  |  |
| Save Sub         | Save Submit Cancel                           |  |  |  |  |  |  |  |  |
| Required         | i 🖸 = Enter Once                             |  |  |  |  |  |  |  |  |

Figure 17 - Create Download Documents Page

- 5. Select **Application Summaries Assigner** from the **Document Type** drop down menu.
- 6. Select Save Save.
- 7. On the left hand menu select Summaries Assigner.
- 8. In the **Name** field, use the lookup field by selecting the A binoculars icon. Enter your details and select **Filter**. Select your name and select **Add**.

| Download Documents: Properties (Do   | wnload Documents: download )          |                                                                            |                                                                                      |                                                                               |                                                      |                                                    |
|--------------------------------------|---------------------------------------|----------------------------------------------------------------------------|--------------------------------------------------------------------------------------|-------------------------------------------------------------------------------|------------------------------------------------------|----------------------------------------------------|
| Properties Processes                 |                                       |                                                                            |                                                                                      |                                                                               |                                                      |                                                    |
| Instructions<br>Summaries - Assigner | Save Submit Cancel                    |                                                                            |                                                                                      |                                                                               |                                                      |                                                    |
|                                      |                                       | The process to generate your dow<br>clicking the link. If a message indica | nload file may require several minutes. A<br>ting that 'the requested resource is no | fter the URL field is populated (det<br>t available' is displayed, wait anoth | ermined by refreshing th<br>her two minutes and retr | e page occasionally), wait two minutes before<br>y |
|                                      | Assigner                              |                                                                            |                                                                                      |                                                                               |                                                      |                                                    |
|                                      | 📧 🖿 Name                              |                                                                            | MI                                                                                   |                                                                               |                                                      |                                                    |
|                                      | Details                               |                                                                            |                                                                                      |                                                                               |                                                      |                                                    |
|                                      | 🗷 🖬 Round                             | 2011_Project Grant_funding_comm                                            | encing_2012                                                                          | Download Purpose                                                              | [Select]                                             | •                                                  |
|                                      | 🗷 🖸 Password                          |                                                                            |                                                                                      |                                                                               |                                                      |                                                    |
|                                      | Generate Zip File                     | [Select] 🔻                                                                 |                                                                                      |                                                                               |                                                      |                                                    |
|                                      | Generated File - Summaries            | s for all Selected Applications w                                          | ill be in the Zip File                                                               |                                                                               |                                                      |                                                    |
|                                      | URL (populated by RGMS)               |                                                                            |                                                                                      |                                                                               |                                                      |                                                    |
|                                      | Date Generated (populated<br>by RGMS) |                                                                            |                                                                                      |                                                                               |                                                      |                                                    |
|                                      | ₽.                                    |                                                                            |                                                                                      |                                                                               |                                                      |                                                    |
|                                      | Save Submit Cancel                    |                                                                            |                                                                                      |                                                                               |                                                      |                                                    |
|                                      | 🛚 = Required 🗈 = Enter One            | ce                                                                         |                                                                                      |                                                                               |                                                      |                                                    |

Figure 18 – Summaries Assigner Page

9. Select the download purpose from the **Download Purpose** drop down menu.

![](_page_15_Figure_5.jpeg)

Figure 19 – Download Purpose Drop Down Menu

The options available to you include:

- Determine Col Select this option to extract the application summaries for all applications listed within your research area and to assist you in declaring your conflict of interest and suitability.
- Allocate Assessors Post Col declaration documents can be generated after the Col declaration process has been completed. This selection will produce a download which excludes documents associated with applications on which you have declared a High Col. The download will contain documents for applications on which your declared Col is either Low or None.
- 10. Enter a password in the **Password** field.

#### **IMPORTANT NOTE**

The password must be no more than 20 characters in length. It will be used to gain access to the downloaded zip file and will be recorded on this page for future reference.

11. Select Yes from the Generate Zip File drop down menu.

![](_page_15_Picture_14.jpeg)

Figure 20 - Generate Zip File Drop Down Menu

12. Select **Save** Ito save your data and generate the zip file.

The URL link should appear. If not, you may need to refresh the page for the URL to appear.

- 13. When the URL is generated, select the hyperlink. You will have 48 hours to download the zip file.
- 14. You may be prompted to save or open the zip file. Save the file to your computer;

If an error message appears (e.g. Status 404 Error) or nothing happens when you select the URL, close the error message, wait five minutes, refresh the page and then re-select the URL.

- 15. Open the zip file on your computer using a zip file expander program (such as WinZip or Peazip [PC] or StuffIt Expander [Mac]). You will be required to enter the password entered in Step 10 to open the files.
- 16. Extract the application documents to a folder on your computer. This will save having to enter the password each time the documents are opened.

The extracted files will include a csv file entitled "AAA\_<Assigner Name>" which lists the CIA name and application ID of all the application summaries that have been downloaded. Some Mac users have reported problems in opening the zip files. This occurs when Apple's default Archive Utility program is used to open the zip file. Use of an alternative zip expander program is recommended.

## 2.5. Declaring Conflicts of Interest and Assigner Suitability

Assigners declare their potential conflicts of interest against applications and indicate their appropriateness to act as the assigner for the applications.

Assigners will need to complete their declarations in RGMS via the instructions below.

#### IMPORTANT NOTE

It is strongly advised that when using RGMS, you select **Save** frequently to avoid potential data loss.

1. From the RGMS Home page select the **Assigners** tab.

|                                                                                               | Overview: Assigners  |  |  |  |  |  |  |  |  |  |  |  |
|-----------------------------------------------------------------------------------------------|----------------------|--|--|--|--|--|--|--|--|--|--|--|
|                                                                                               |                      |  |  |  |  |  |  |  |  |  |  |  |
| Home My Profile & CV / Account Applicants Referees Assigners Assessors/Panel Members Grantees | RAO/Finance Officers |  |  |  |  |  |  |  |  |  |  |  |
|                                                                                               |                      |  |  |  |  |  |  |  |  |  |  |  |
| Assigners Tab                                                                                 |                      |  |  |  |  |  |  |  |  |  |  |  |

Figure 21– Accessing the Assigners Page

2. Select the Declare conflicts of interest quicklink.

![](_page_17_Picture_3.jpeg)

Figure 22 – Declare conflicts of interest quicklink

For information on how to create a default assigners filter refer to section **2.3 Setting an Assigners Custom Filter**.

| Assigner Application List     |                                                                                                    |
|-------------------------------|----------------------------------------------------------------------------------------------------|
| Assigner                      | To Register a Col, Select "Edit Mode" In The "Actions" Pull Down Menu At The End Of This Heading ***                                                 |
| Filter System Default 💌       |                                                                                                    |
| Round                         | 2014_Project_Grant_funding_                                                                                                    |
| Assigner                      | (A) III                                                                                                    |
| Application                   | Mill All                                                                                                    |
| Col                           | All                                                                                                    |
| Assigned                      | Yes  (Yes' only display applications the assigner is responsible for. 'All': display all applications the assigner is potentially responsible for. ) |
| Active Applications           | Yes  (Yes': exclude withdrawn applications.)                                                                                                    |
| Assigner Suitability          | All                                                                                                    |
| Assigner - Historical         |                                                                                                    |
|                               | (This field is for the use of NHMRC staff only.)                                                                                                    |
| ➢ Filter Save Filter Clear    |                                                                                                    |
| There are no items to display | /                                                                                                    |
| New                           |                                                                                                    |
| Required                      |                                                                                                    |

Figure 23 –Setting an Assigners Custom Filter (see section 2.3)

3. At the top right of the page, select the Actions dropdown list and select Edit Mode.

| [Actions]                                |
|------------------------------------------|
| [Actions]<br>Multisort                   |
| Export to Excel (Data Only)<br>Edit Mode |

Figure 24 – Actions Drop Down Menu

For further information on the Actions drop down menu refer to section <u>3.2.4 The</u> <u>Actions Drop Down Menu</u> in the <u>RGMS User Guide – Introduction to RGMS</u> (Research Community).

![](_page_18_Picture_0.jpeg)

4. For each application listed, review the application title, team and institution to determine if you have a potential conflict of interest.

|          | -Select1 T            |                               |                                           |                                                 |                             |
|----------|-----------------------|-------------------------------|-------------------------------------------|-------------------------------------------------|-----------------------------|
|          | Round                 | 2014 Project Grant            | funding MIT                               |                                                 |                             |
|          | Assigner              |                               | A T                                       |                                                 |                             |
|          | Addighter             |                               |                                           |                                                 |                             |
|          | Application           |                               | AU                                        |                                                 |                             |
|          | Col                   | All 👻                         |                                           |                                                 |                             |
|          | Assigned              | Yes  Yes': only display appli | cations the assigner is responsible for.  | 'All': display all applications the assigner is | potentially responsible for |
|          | Active Applications   | Yes  Yes': exclude withdraw   | vn applications. )                        |                                                 |                             |
|          | Assigner Suitability  | All 👻                         |                                           |                                                 |                             |
|          | Assigner - Historical |                               |                                           |                                                 |                             |
|          | ĺ                     | This field is for the use     | of NHMRC staff only. )                    |                                                 |                             |
| ≶ Filter | Save Filter Clear     |                               |                                           |                                                 |                             |
| ţ٣       | Col                   | Assigner<br>Suitability       | 🛚 Assigner 📥                              | Application                                     | т                           |
| 0-<br>0- | [Select]              | Yes 🔻                         | Test 1, External (Associate<br>Professor) | APP1076853   CIA - Miss testci<br>testci        |                             |
| 8-       | Yes                   | No 🔻                          | Test 1, External (Associate<br>Professor) | APP1076869   CIA - Miss testci<br>testci        |                             |
| 8-       |                       |                               |                                           |                                                 |                             |

Figure 25 – Determine Potential Conflict of Interest

You may also need to refer to the application summary previously downloaded. For more information refer to section **2.4 Download Application Summary Documents**.

5. To declare your conflict of interest level for an application, select the corresponding **Col** drop down menu.

| × Filter                                                                                                    | Save Filter                                   | Clear             |                        |                  |            |
|----------------------------------------------------------------------------------------------------|-----------------------------------------------|-------------------|------------------------|------------------|------------|
| Save                                                                                                    | ✓ Delete New                                  | 1                 |                        |                  |            |
| € <b>~</b>                                                                                                    | Col                                           |                   | <mark>⊯</mark> A<br>Su | ssigr<br>itabili | ner<br>ity |
| <k 1<="" <="" td=""><td>1 <u>2 3 4 5</u></td><th><u>6</u> <u>7</u></th><td><u>8</u>9</td><td><u>10</u></td><td>&gt; &gt;&gt;</td></k> | 1 <u>2 3 4 5</u>                              | <u>6</u> <u>7</u> | <u>8</u> 9             | <u>10</u>        | > >>       |
|                                                                                                    | [Select]<br>[Select]<br>Ruling Require<br>Yes | [Se               | lect                   | ·] 🔻             |            |

Figure 26 - Col Drop Down Menu

The options for the conflict of interest level are:

- a. **Ruling Required** indicates you are unsure if you may have a conflict of interest.
- b. Yes indicates you have a conflict of interest.
- c. Leaving the default [--Select--] indicates you have no conflict of interest

For applications where you select **Ruling Required** or **Yes** as the level of conflict, detail the nature of your conflict in the **Note** column free text field in the far right column.

| Col               | Assigner<br>Suitability | 📕 Assigner 🔺             | Application                 | Title | Application Team | Invitations | Resend | Accepted | Completed | Declined | Overdue | Cancelled | Note                       |   |
|-------------------|-------------------------|--------------------------|-----------------------------|-------|------------------|-------------|--------|----------|-----------|----------|---------|-----------|----------------------------|---|
| Ruling Required • | Yes 🔻                   | Test 1, External         | APP1076853                  |       |                  | 12          | 0      | 2        | 0         | 1        | 0       | 8         | Enter free text notes here | * |
|                   |                         | (Associate<br>Professor) | CIA - MISS TESTCI<br>testci |       |                  |             |        |          |           |          |         |           |                            | Ψ |

Figure 27 - Note Column - Free Text Field

NHMRC will review the information provided to determine an appropriate level of conflict with the application. The guidelines for managing conflicts of interest are outlined in your scheme's peer review guidelines. For further information please refer to those guidelines.

6. For each application, indicate your appropriateness to act as the assigner in the **Assigner Suitability** column.

| Col        | Assigner<br>Suitability | 🖪 Assigner 🛋                              |
|------------|-------------------------|-------------------------------------------|
| [Select] 🔻 | [Select] -              | Test 1, External (Associate<br>Professor) |
| Yes 🔻      | Yes<br>No<br>Limited    | Test 1, External (Associate<br>Professor) |

Figure 28 - Assigner Suitability Drop Down Menu

You may need to refer to the application summary previously downloaded. Select from the following options:

- a. Yes applications for which you are comfortable to be the Assigner,
- b. **No** applications completely out of your area of expertise, or
- c. **Limited** although not ideal, applications for which you could still be the assigner.
- 7. Select **Save** after declaring your conflict of interest and assigner suitability for each application.
- There may be multiple pages of applications to declare your conflicts of interest and assigner suitability against. If numbers appear at the top or bottom of the page, be sure to select each number and review the applications on the pages. Remember to Save Save before going to a new page.

| î, | Col          |   |   |          |   |          |          |   |          | Assigner<br>Suitability |           |   |   |   |
|----|--------------|---|---|----------|---|----------|----------|---|----------|-------------------------|-----------|---|---|---|
| -  | \$           | 1 | 2 | <u>3</u> | 4 | <u>5</u> | <u>6</u> | 7 | <u>8</u> | <u>9</u>                | <u>10</u> | ≽ | > | > |
|    | E [Select] 🔻 |   |   |          |   |          |          | [ | Sel      | ect-                    | -]        | • |   |   |

Figure 29 - Multiple pages for Review

To revert back to a display mode select the **Actions** drop down menu at the top right of the page and select **Display Mode**.

RGMS User Guide - Assessment Processes (Research Community)

![](_page_20_Picture_2.jpeg)

Figure 30 - Actions Drop Down Menu

|           | Col | Assigner Suitability | Assigner▲                     |  |  |  |  |
|-----------|-----|----------------------|-------------------------------|--|--|--|--|
| 8-<br>8-  |     | Yes                  | Test 1, External (Associate P |  |  |  |  |
| 0-<br>0-  | 8   | No                   | Test 1, External (Associate P |  |  |  |  |
| esults: 2 |     |                      |                               |  |  |  |  |
| elete     | Ne  | w                    |                               |  |  |  |  |

Figure 31 - Return to Display Mode

For further information refer to section <u>3.2.4. The Actions Drop Down Menu</u> in the <u>RGMS</u> <u>User Guide – Introduction to RGMS (Research Community)</u>.

## 2.6. Formatting Assigner Email Stationery

Assigners Academy members approach external assessors to review applications by sending invitation emails from RGMS. Templates for invitation and cancellation email are generated in RGMS and may be customised by Assigners Academy members. Instructions on preparing the emails are outlined below.

1. From the RGMS Home page select the **Assigners** tab.

| Overview: Assigners |                           |            |          |           |                         |          |                      |  |
|---------------------|---------------------------|------------|----------|-----------|-------------------------|----------|----------------------|--|
| Home                | My Profile & CV / Account | Applicants | Referees | Assigners | Assessors/Panel Members | Grantees | RAO/Finance Officers |  |
| Assigners Tab       |                           |            |          |           |                         |          |                      |  |

Figure 32 - Accessing the Assigners Page

2. Select the Configure assessor invitation emails quicklink.

![](_page_20_Picture_13.jpeg)

Figure 33 – Configure Assessor Invitation Emails Quicklink

- 3. Select one of the hyperlinks against your details or select the **properties icon E**.
- 4. Select the Assigner link from the menu on the left hand side.

![](_page_21_Picture_4.jpeg)

Figure 34 – Accessing the Profile and CV: Properties Assigner Configure Assessor Page

| Save Submit Cancel                                                                            |                                                                                                    |  |  |  |  |  |  |  |  |
|-----------------------------------------------------------------------------------------------|----------------------------------------------------------------------------------------------------|--|--|--|--|--|--|--|--|
| Email settings *** Replace                                                                    | '.' in the fields below with your preferred values ***                                                                                                    |  |  |  |  |  |  |  |  |
| Email testing.captu<br>address (Enter the addr                                                | testing.capture@nhmrc.gov.au<br>(Enter the address you want included in emails to potential assessors.)                                                                                                    |  |  |  |  |  |  |  |  |
| CC<br>addressee<br>on emails<br>you<br>generate?                                              | (Select this check box if you want to be copied on emails that use your signature block eg invitations, cancellations, Col rulings.)                                                                                                    |  |  |  |  |  |  |  |  |
| Default<br>invitation<br>text (an<br>invitation<br>email will<br>combine<br>your text<br>with | •                                                                                                    |  |  |  |  |  |  |  |  |
| about how<br>to respond) (The default te                                                      | t provided by NHMRC will appear in the box above after initialising this page. This default text can be edited if required. You will have the<br>inther change/replace this text on a case by case basis as you invite each potential assessor. ) |  |  |  |  |  |  |  |  |
| Default<br>text for<br>cancellation<br>emails                                                 |                                                                                                    |  |  |  |  |  |  |  |  |
| ( The default te<br>opportunity to f                                                          | t provided by NHMRC will appear in the box above after initialising this page. This default text can be edited if required. You will have the inther change/replace this text on a case by case basis if you cancel invitations. )                |  |  |  |  |  |  |  |  |
| B Sign off<br>and<br>signature<br>block                                                       | •                                                                                                    |  |  |  |  |  |  |  |  |
| (Enter your pre                                                                               | ferred sign off and signature block. )                                                                                                    |  |  |  |  |  |  |  |  |
| Processes - select the a                                                                      | ppropriate field and click "save"                                                                                                    |  |  |  |  |  |  |  |  |
| Initialise email address and te                                                               | xt (Checking this box and clicking 'Save' will load default values into relevant fields above. Wait a few moments and then refresh this<br>page to verify the fields have populated before you make any customisations.)                          |  |  |  |  |  |  |  |  |
| Initiative for sample ema                                                                     | ils Project -                                                                                                    |  |  |  |  |  |  |  |  |
| Generate sample invitat<br>en                                                                 | Generate sample invitation email ( Checking this box and clicking 'Save' will generate a sample email with the same text and layout as you will send to potential assessors. )                                                                    |  |  |  |  |  |  |  |  |
| Generate sample cancellat<br>en                                                               | Generate sample cancellation email (Checking this box and clicking 'Save' will generate a sample email with the same text and layout as you will send to potential assessors.)                                                                    |  |  |  |  |  |  |  |  |
| Save Submit Cancel                                                                            |                                                                                                    |  |  |  |  |  |  |  |  |

Figure 35 – Profile and CV: Properties Assigner Page

![](_page_22_Picture_0.jpeg)

5. In the **Email Address** field, enter your preferred email address to be used for assigner related correspondence.

![](_page_22_Picture_3.jpeg)

Figure 36 – Email Address Field

6. Select the **CC addressee on emails you generate?** tick box if you want to be copied into all email correspondence sent from RGMS.

Figure 37 – CC Addresses on Email You Generate? Field

7. Enter your preferred email sign off in the **Sign off and signature block** field.

| Sign off<br>and<br>signature | •                                                     | ^ |
|------------------------------|-------------------------------------------------------|---|
| block                        | (Enter your preferred sign off and signature block. ) | Ŧ |

Figure 38 – Sign Off and Signature Block Field

8. Select the Initialise email address and text tick box at the bottom of the page.

| Processes - select the appropriate field and click "save" |                                                                                                    |  |  |  |  |  |  |
|-----------------------------------------------------------|----------------------------------------------------------------------------------------------------|--|--|--|--|--|--|
| Initialise email address and text                         |                                                                                                    |  |  |  |  |  |  |
|                                                           | (Checking this box and clicking 'Save' will load default values into relevant fields above. Wait a few moments and then refresh this page to verify the fields have populated before you make any customisations.) |  |  |  |  |  |  |
| Figure 39 – Initialise Email Address and Text             |                                                                                                    |  |  |  |  |  |  |

- 9. Select the Initiative for sample email.
- 10. Select Save Save.
- 11. Refresh your browser to update RGMS with the changes.

This will generate the default template text for your invitation and cancellation emails.

12. To preview an example of your emails, select the **Generate sample invitation email** tick box or **Generate sample cancellation email** and select **Save**.

The email address entered at the top of the page will shortly receive an example of the email generated. If you would like to revise your email templates return to step 2.

| Generate sample invitation<br>email   | Checking this box and clicking 'Save' will generate a sample email with the same text and layout as you will send to potential assessors. ) |
|---------------------------------------|----------------------------------------------------------------------------------------------------|
| Generate sample cancellation<br>email | Checking this box and clicking 'Save' will generate a sample email with the same text and layout as you will send to potential assessors. ) |
| Save Submit Cancel                    |                                                                                                    |
| Required                              |                                                                                                    |

Figure 40 – Generate Sample Invitation Email and Generate Sample Cancellation Email Tick Boxes

13. Once complete, select **Submit** to save your work and return to the Profile and CV list.

## 2.6.1. Resetting the Assigner Email Text

You may wish to reset the text of your template emails. The instructions below continue from the steps above.

- 1. To reset the text to the default templates select the **Initialise email address and text** tick box so that it is not ticked and select **Save** Save.
- 2. Select the **Initialise email address and text** tick box so that it is now ticked and select **Save** again. Refresh the page to display the default text.

![](_page_23_Picture_9.jpeg)

Figure 41 – Initialise Email Address and Text

## 2.7. Identifying External Assessors

RGMS provides application details, search functions and additional resources to assist Assigners Academy members in identifying potential external assessors.

#### **IMPORTANT NOTE**

To assist you to identify external assessors you will need to download the application documentation. For further information on how to download this information refer to **2.4 Download Application Summary Documents**.

Instructions on identifying appropriate external assessors for applications are outlined below.

1. From the RGMS Home page select the Assigners tab.

| Overview: Assigners |                           |            |          |           |                         |          |                      |  |
|---------------------|---------------------------|------------|----------|-----------|-------------------------|----------|----------------------|--|
| Home                | My Profile & CV / Account | Applicants | Referees | Assigners | Assessors/Panel Members | Grantees | RAO/Finance Officers |  |
|                     |                           |            |          |           |                         |          |                      |  |
| Assigners Tab       |                           |            |          |           |                         |          |                      |  |

Figure 42 – Accessing the Assigners Page

2. Select the **Identify potential assessors** quicklink.

![](_page_24_Picture_6.jpeg)

Figure 43 - Identify Potential Assessors Quicklink

For information on how to create a default assigners filter refer to section **2.3 Setting an Assigners Custom Filter**.

- 3. Select the relevant application by selecting the hyperlink **Application ID** column.
- 4. Select the **Application** tab.

| Assigner Application: Application          | (Assigner Application: | APP1076853   CIA - Miss testci testc |
|--------------------------------------------|------------------------|--------------------------------------|
| Properties Application CI Publications     | Ineligible Candidates  | Candidates Based on Keyword Mat      |
| One Page Application Summary               |                        |                                      |
| APP1076853_Summary.pdf<br>Total Results: 1 |                        |                                      |
| Application Team Members                   |                        |                                      |
|                                            | Name▲                  |                                      |
| Test Chief Investigator (Miss)             |                        | Ci                                   |
| Total Results: 1                           |                        |                                      |
| Nominated Possible Assessors               |                        |                                      |
| There are no items to display              |                        |                                      |
| Research Keywords                          |                        |                                      |
|                                            |                        |                                      |
| albinism                                   |                        |                                      |
| agoraphobia                                |                        |                                      |
| amnesia                                    |                        |                                      |

Figure 44 – Assigner Application: Application Page

Here you will be able to view application details including the:

- Application summary document
- Team members
- Nominated possible assessors
- Research keywords
- 5. Select the **Ineligible Candidates** tab. This displays a list of individuals who should **not** be approached to review the application.

| Properties            | Application                  | CI Publications | Ineligible Candidates | Candidates Based on Keyword Matches | Keyword Search | Assessments Approaching Overdue | Processes |  |  |
|-----------------------|------------------------------|-----------------|-----------------------|-------------------------------------|----------------|---------------------------------|-----------|--|--|
| Ineligible Candidates |                              |                 |                       |                                     |                |                                 |           |  |  |
|                       |                              |                 |                       |                                     |                |                                 |           |  |  |
|                       | Name Email Institution       |                 |                       |                                     |                |                                 |           |  |  |
|                       | testing capture@phmrc.gov.au |                 |                       |                                     |                |                                 |           |  |  |

Figure 45 – Accessing the Ineligible Candidates Page

| Properties Application CI Publications Ineligible Candidates | Candidates Based on Keyword Matches Keyword Search | Assessments Approaching Overdue | Processes            |  |  |  |  |  |  |
|--------------------------------------------------------------|----------------------------------------------------|---------------------------------|----------------------|--|--|--|--|--|--|
| neligible Candidates [Actions]                               |                                                    |                                 |                      |  |  |  |  |  |  |
| Name+ Email Institution                                      |                                                    |                                 |                      |  |  |  |  |  |  |
| ААААА, ааааа                                                 | testing.capture@nhmrc.gov.au                       |                                 |                      |  |  |  |  |  |  |
| Chief Investigator, Test (Miss)                              | testing.capture@nhmrc.gov.au                       | ZZ NHM                          | RC Test (Do Not Use) |  |  |  |  |  |  |

Figure 46 – Ineligible Candidates Page

6. Select the Candidates Based on Keyword Matches tab.

| Properties                                             | Application | CI Publications | Ineligible Candidates | Candidates Based on Keyword Matches | Keyword Search | Assessments Approachin |  |  |  |
|--------------------------------------------------------|-------------|-----------------|-----------------------|-------------------------------------|----------------|------------------------|--|--|--|
| Candidates Based on Matching Keywords with Application |             |                 |                       |                                     |                |                        |  |  |  |
| Filter System Default 🔻                                |             |                 |                       |                                     |                |                        |  |  |  |

Figure 47 – Candidates Based on Keyword Matches

7. In the **Minimum Matches With Application** field enter a number (1-5) to display RGMS account holders with at least the specified number of keywords in common with this application.

#### **IMPORTANT NOTE**

| Candidates Based on Matching Keywords with Application                    |  |  |  |  |  |  |  |
|---------------------------------------------------------------------------|--|--|--|--|--|--|--|
| Filter System Default 🔻                                                   |  |  |  |  |  |  |  |
| Minimum Matches With Application 4                                        |  |  |  |  |  |  |  |
| × Filter Save Filter Clear                                                |  |  |  |  |  |  |  |
| To view results, click Show All or enter search criteria and click Filter |  |  |  |  |  |  |  |
| Required                                                                  |  |  |  |  |  |  |  |

Figure 48 – Candidates Matches With Application Page

- 8. Select Filter Filter.
- 9. Select the 🗄 plus icon to display additional information about the potential external assessor's recent research expertise.

| Candidates Based on Matching Keywords with Application | ation                      |       |       |       |                                                | [Actions]              |
|--------------------------------------------------------|----------------------------|-------|-------|-------|------------------------------------------------|------------------------|
| Filter [Select] •                                      |                            |       |       |       |                                                | [Collapse Fi           |
| Minimum Matches With 4                                 |                            |       |       |       |                                                |                        |
| ¥ Filter Save Filter Clear                             |                            |       |       |       |                                                |                        |
| Name                                                   | Institution / Keyword      | Email | Phone | State | Broad Research Area / Fie                      | Id of Research Matches |
| Test 2, External (Associate Professor)                 | 2Z NHMRC Test (Do Not Use) | 8     | 60    | OTHER | Basic Science                                  |                        |
| 0                                                      | agoraphobia                |       |       |       |                                                |                        |
|                                                        | albinism                   |       |       |       |                                                |                        |
|                                                        | amnesia                    |       |       |       |                                                |                        |
|                                                        | blurred vision             |       |       |       |                                                |                        |
| 0                                                      | bone fusion                |       |       |       |                                                |                        |
| 0                                                      |                            |       |       |       | ECONOMETRICS (Economic Models and Forecasting) | [current]              |
| Required                                               |                            |       |       |       |                                                |                        |

Figure 49 – Candidates Based on Matching Keywords with Application

10. If you have not been able to select an appropriate external assessor you can select the **Keyword Search** tab. This step is not required if you have found the required external assessors.

| Properties                               | Application                                                                                                    | CI Publications | Ineligible Candidates | Candidates Based on Keyword Matches | Keyword Search | Assessments Approaching Overdue | Processes |  |  |  |
|------------------------------------------|----------------------------------------------------------------------------------------------------|-----------------|-----------------------|-------------------------------------|----------------|---------------------------------|-----------|--|--|--|
| Assigners - Keyword Portlet Instructions |                                                                                                    |                 |                       |                                     |                |                                 |           |  |  |  |
| <ul> <li>You</li> <li>If you</li> </ul>  | <ul> <li>You must enter a value in either the "Keyword Name Contains" filter field, or the field directly below it (ie the top left full keyword filter field)</li> <li>If you choose to use the "Keyword Name Contains" filed, the portlet will return rows for people whose keywords/phrases contain your search criterion anywhere in the name. All other keywords filter field is a search criterion anywhere in the name. All other keywords is a search criterion anywhere in the name. All other keywords/phrases contain your search criterion anywhere in the name. All other keywords/phrases contain your search criterion anywhere in the name.</li> </ul> |                 |                       |                                     |                |                                 |           |  |  |  |

Figure 50 – Accessing the Keyword Search Page

This page allows you to perform keyword searches to identify potential external assessors. Detailed instructions on using this function are provided on the **Assigner Application: Keyword Search** page.

11. Once you have identified a potential external assessor invite them to review the application by selecting the **Properties** tab and following step 4 and onwards of section **2.8.1 Invite External Assessors**.

![](_page_27_Picture_1.jpeg)

## 2.8. Managing External Assessors Invitations

When an appropriate external assessor has been identified they need to be invited to be an external assessor. This section will outline how to:

- Invite an external assessor
- <u>Cancel an invitation</u>
- Accept or cancel an invitation of behalf of an external assessor

### 2.8.1. Identify Potential External Assessors

Assigners Academy members are responsible for obtaining two external assessments for each application they are assigned. Instructions on identifying potential external assessors to review an application are outlined below.

1. From the RGMS Home page select the **Assigners** tab.

| Overview: Assigners |                           |            |          |           |                         |          |                      |  |  |
|---------------------|---------------------------|------------|----------|-----------|-------------------------|----------|----------------------|--|--|
| Home                | My Profile & CV / Account | Applicants | Referees | Assigners | Assessors/Panel Members | Grantees | RAO/Finance Officers |  |  |
| Assigners Tab       |                           |            |          |           |                         |          |                      |  |  |
|                     |                           |            |          |           |                         |          |                      |  |  |

Figure 51 – Accessing the Assigners Page

2. Select the **Identify potential assessors** quicklink.

| Home   | My Profile & CV / Account                  | Applicants   | Referees | Assigners |
|--------|--------------------------------------------|--------------|----------|-----------|
| Assign | ers Tab                                    |              |          |           |
|        | ? In                                       |              |          |           |
| A      | Assigning applications to                  | external as  | sessors  | Key In    |
|        | Configure assessor in                      | vitation ema | ails     | ▶ Ab      |
|        |                                            | ▶ Gu         |          |           |
|        |                                            | ▶ Sc         |          |           |
| - 0    | Identify potential asse                    | SSOIS        |          | and pe    |
|        | <ul> <li>Assign applications to</li> </ul> | o assessors  | ;        |           |

Figure 52 -Identify Potential Assessors Quicklink

- 3. You can apply the filters to narrow the result and select **Filter**. Applications that you are responsible for will be listed automatically.
- 4. Select an application by selecting the hyperlink in the Application ID column.
- 5. Select the Assignments link in the menu on the left.
- 6. Select the New button.
- 7. Search for your intended external assessor using the **Candidate with RGMS Profile** option.
- 8. If they cannot be found, enter their details manually using the **Candidate without RGMS Profile** option.

WORKING TO BUILD A HEALTHY AUSTRALIA

![](_page_28_Picture_1.jpeg)

#### IMPORTANT NOTE

Please use one option only, either the binocular lookup or entering the details manually.

Using the binocular lookup and also entering the assessor's details manually will cause the process to fail and the assessor will not be able to be invited.

#### 9. Select Submit Submit.

The potential external assessor will now appear in the Assignments table. Repeat this process to add more potential external assessors.

10. Click on the **person** icon next to the potential external assessor. This will not be available for external assessors without an RGMS account.

Use the relevant tabs to review the external assessor's details such as research alignment, commitment and publications to determine whether they are a suitable reviewer for the application. Please pay particular attention to the **Commitments and Unavailability – This Year** tab as this will indicate whether or not the potential assessor is available to participate in peer review. Assessors who are listed as 'unavailable' should not be approached.

11. Close the **Assignment Portlets: Personal Details** page and return to the Assignments table.

### 2.8.2. Invite External Assessors

Assigners Academy members are responsible for obtaining two external assessments for each application they are assigned. Instructions on inviting an external assessor to review an application are outlined below.

1. From the RGMS Home page select the **Assigners** tab.

| Overview: Assigners |                           |            |          |           |                         |          |                      |  |
|---------------------|---------------------------|------------|----------|-----------|-------------------------|----------|----------------------|--|
|                     |                           |            |          |           |                         |          |                      |  |
| Home                | My Profile & CV / Account | Applicants | Referees | Assigners | Assessors/Panel Members | Grantees | RAO/Finance Officers |  |
|                     |                           |            |          |           |                         |          |                      |  |
| Assigners Tab       |                           |            |          |           |                         |          |                      |  |
|                     |                           |            |          |           |                         |          |                      |  |

Figure 53 – Accessing the Assigners Page

2. Select the Assign applications to assessors quicklink.

![](_page_28_Picture_16.jpeg)

Figure 54 – Accessing the Assigners Page

- 3. You can apply the filters to narrow the result and select **Filter**. Applications that you are responsible for will be automatically listed.
- 4. Select an application by selecting the hyperlink in the **Application ID** column.
- 5. Select the Assignments link in the menu on the left.
- 6. Select the hyperlink in the Last Name column of the relevant external assessor.
- 7. Select the Invitation link from the left hand menu.
- 8. The default invitation text will appear in the **Invitation** field. If you wish to customise the invitation email text for this specific invitation make your amendments in the relevant field. Any changes made will apply to this invitation only.

| Properties Processes |                                               |                                                                                                    |                                                   |                                                                                                    |  |  |  |  |
|----------------------|-----------------------------------------------|----------------------------------------------------------------------------------------------------|---------------------------------------------------|----------------------------------------------------------------------------------------------------|--|--|--|--|
| General              | Save Submit Cancel                            |                                                                                                    |                                                   |                                                                                                    |  |  |  |  |
| Invitation           | Email Text                                    |                                                                                                    |                                                   |                                                                                                    |  |  |  |  |
| Conflict of Interest | Invitation (2000 characters)                  | am writing to invite you to be an external peer reviewer of the above                                                                                                    | application in a National Heal                    | th and Medical Research                                                                                                    |  |  |  |  |
| Change Last Due Date |                                               | Council (MMMRC) 2013 Project Grants round.<br>As a member of the Assigners Academy, I have been tasked with identifying and securing external assessors. I have<br>approached you as I belave your sort willial and expertise, general or in relation to specific components of the application will<br>complement the other assessments being provided by another external assessor and the primary spokeperion for this<br>application. Could you please provide a written assessment within the bounds of your skills and expertise, drawing on<br>whatever resources you feel are appropriate, bearing in mind that the confidentiality of the assessment process must be<br>researched. |                                                   |                                                                                                    |  |  |  |  |
|                      | Cancellation (2000 characters)<br>Actions     | Cancellation (2000 characters) If recently invited you to provide an external assessment of the above NMMRC grant application. If appreciate your willingness to undertake this role for the above application. However, no further action is required from you at this time, (The invitation cannot be cancelled until this field is populated and saved )                                                                                                    |                                                   |                                                                                                    |  |  |  |  |
|                      | Candidate Is A Friend?                        | <b>E</b>                                                                                                    | Candidate Had Made a                              |                                                                                                    |  |  |  |  |
|                      |                                               | ( A friend's preferred name will be used on these emails, otherwise title and last                                                                                                    | Decision?                                         |                                                                                                    |  |  |  |  |
|                      | Preferred Name                                | hand we be detaily                                                                                                    | Cancel Invitation (is email<br>text appropriate?) | [Select] •<br>(Yes - any future candidate response will be ignored and the candidate will n<br>be able to do an assessment any existing assessment will be cancelled |  |  |  |  |
|                      | CIA Gave Consent For An<br>Overseas Assessor? | [Select] •                                                                                                    |                                                   | declined invitations cannot be cancelled )                                                                                                    |  |  |  |  |
|                      | Send Instation Email                          | [Select] • (You will not be able to invite a candidate if you already have two active invitations [ive not declined or cancelled] )                                                                                                    |                                                   |                                                                                                    |  |  |  |  |
|                      | Cancel Automatic Email<br>Resend              | [Select] •                                                                                                    |                                                   |                                                                                                    |  |  |  |  |

Figure 55 – Invitation page

 By default, invitations address potential external assessors formally using their title and last name entered in RGMS. To use an alternative name tick the Candidate is a Friend? box and enter the alternative name in the Preferred Name field.

#### **IMPORTANT NOTE**

When submitting their application, applicants are asked whether or not they consent to their application(s) being reviewed by an Overseas External Assessor. RGMS displays their nomination in the 'CIA Gave Consent For An Overseas Assessor?' field with either a green ✓ for 'Yes' or a red 🗙 for 'No'. If consent has not been given, Assigners <u>must not</u> assign the application to an Overseas External Assessor.

10. Select Yes from the Send Invitation Email drop down menu.

Depending on the individual's involvement with the NHMRC assessment process for the calendar year, one of four different options will appear:

- 1. Yes,
- 2. Yes (\*\*\*GRP member\*\*\*),
- 3. Yes (\*\*\*>=6 assessments\*\*\*),
- 4. Yes (\*\*\*>=6 assessments and GRP member)

With the exception of the first option, these selections indicate a potential assessor with a recent, substantial commitment to NHMRC. Although RGMS will not prevent you from sending an invitation displaying one oth the last three instances, you may want to reconsider your choice if any but the first option appears.

11. Select **Submit** submit to complete the process and send the invitation.

You will be navigated back to the **Assigner Application: Properties** page from where you are able to invite additional external assessors for this application.

## 2.8.3. Cancel Invitations

Assigners Academy members may cancel an invitation to an external assessor at any point in time. The instructions below outline this process.

1. From the RGMS Home page select the Assigners tab.

| Overv  | iew: Assigners            |            |          |           |                         |          |                      |  |  |
|--------|---------------------------|------------|----------|-----------|-------------------------|----------|----------------------|--|--|
| Home   | My Profile & CV / Account | Applicants | Referees | Assigners | Assessors/Panel Members | Grantees | RAO/Finance Officers |  |  |
|        |                           |            |          |           |                         |          |                      |  |  |
| Assigi | ners lab                  |            |          |           |                         |          |                      |  |  |

Figure 56 – Accessing the Assigners Page

2. Select the Identify potential assessors quicklink.

| Home   | My Profile & CV / Account Appli | cants    | Referees | Assigne | rs   |
|--------|---------------------------------|----------|----------|---------|------|
| Anning | Tab                             |          |          |         |      |
| Assign | iers lad                        |          |          |         | -    |
| I      | Quicklinks for Assig            | ners     |          | 2       | In   |
|        | Assigning applications to exter | rnal as: | sessors  | Ke      | y In |
|        | Configure assessor invitation   | on ema   | ils      | 4       | Ab   |
|        | Review application docume       | nts      |          | 4       | Gu   |
|        | Declare conflicts of interest   | t        |          | 4       | Sc   |
|        | Identify potential assessors    | ò        |          | and     | d pe |
|        | Assign applications to ass      | essors   |          |         |      |

Figure 57 - Identify Potential Assessors quicklink

- 3. Ensure the standard filter preferences are selected and select **Filter**. For more information refer to section **2.3 Setting an Assigners Custom Filter**.
- 4. Select the hyperlink in the **Application ID** column for the application for which you want to cancel the invitation.
- 5. Select the **Assignments** link from the menu on the left.
- 6. Select the external assessor's last name.
- 7. Select the Invitation link from the left hand menu.
- 8. The default cancellation text will appear in the Cancellation field.

![](_page_31_Picture_1.jpeg)

- 9. If you wish to customise the default text for this specific cancellation, make your amendments in the relevant field.
- 10. Select Yes from the Cancel Invitation drop down list.
- 11. Select **Submit** to cancel the invitation and return to the **Assigner Application: Properties** page.
- 12. To review cancelled invitations, ensure that 'Inactive' is selected from the Status Filter and refresh the page.

Using this filter allows you to view cancellation dates and total cancellations for this application as well as reducing the chance of sending an invitation to a potential External Assessor who has already declined a previous invitation.

# 2.8.4. Accept or Cancel an Invitation on an External Assessor's Behalf

On occasion, external assessors may contact an Assigners Academy member outside of RGMS to indicate their willingness to review an application. It is important that external assessors' decisions are recorded in RGMS to either allow them access to provide assessments, or to signal that an alternative assessor is required. Instructions on recording external assessors' decisions in RGMS are outlined below.

1. From the RGMS Home page select the **Assigners** tab.

| Home My Profile & CV / Account Applicants Referees Assigners Assessors/Panel Members Grantees RAO | Overview: Assigners |  |  |  |  |  |  |  |  |
|---------------------------------------------------------------------------------------------------|---------------------|--|--|--|--|--|--|--|--|
| Tome my rome a connecture Applicants Referees Assigners Assigners Assigners                       | /Finance Officers   |  |  |  |  |  |  |  |  |
|                                                                                                   |                     |  |  |  |  |  |  |  |  |
| Assigners Tab                                                                                     |                     |  |  |  |  |  |  |  |  |

Figure 58 – Accessing the Assigners Page

2. Select the Monitor and manage assigned applications quicklink.

![](_page_31_Picture_13.jpeg)

Figure 59 – Monitor and Manage Assigned Applications quicklink

- 3. Ensure the standard filter preferences are selected and select **Filter**. For more information refer to section **2.3 Setting an Assigners Custom Filter**.
- 4. Select an application by selecting the hyperlink in the **Application ID** column you will be directed to the **Assigner Application: Properties page**.
- 5. Select the **Assignments** link from the menu on the left side.
- 6. Select the hyperlink in the Last Name column of the relevant external assessor.
- 7. Identify the corresponding response in the **Candidate's Decision** drop down menu as:
  - Accepted (Assigner) External assessor has accepted the invitation.
  - **Decline (Assigner)** External assessor has declined the invitation.
  - **Decline (NHMRC OS)** External assessor is an overseas assessor and has declined the invitation.

If the **Accepted** option is selected the external assessor will receive an automatic email from RGMS advising that they can now access the application in RGMS and commence their assessment.

8. Select Submit Submit.

#### **IMPORTANT NOTE**

External assessors living in Australia will require a RGMS account to access the application in RGMS and complete their assessment. The accepted (assigner) **Candidate's Decision** option will not be available if the assessor does not have an account. The invitation email includes instructions on creating an account and accessing the application. Once the external assessor follows the email instructions they will gain access to the application in RGMS. At this stage RGMS will update the **Candidate's Decision** drop down menu.

## 2.9. Assigners' Decisions on Conflicts of Interest (CoI) for External Assessors

External assessors approached by Assigners may indicate they have a potential conflict of interest (CoI) with an application they have been invited to review. Managing CoI is essential to maintaining a robust and equitable peer review process. For information on what constitutes a conflict of interest, refer to the Guideline for Managing Conflicts of Interest in NHMRC Peer Review outlined in your scheme's peer review guidelines.

#### **IMPORTANT NOTE**

The members of Assigners Academy who are assigning for Project Grants are able to obtain policy advice on COI rulings by contacting the Project Grants team at <u>academy@nhmrc.gov.au</u>.

![](_page_33_Picture_1.jpeg)

## 2.9.1. Assigners Ruling on an External Assessor's Col

The invitation email sent to external assessors provides a hyperlink to an online form where they indicate their willingness to review an application. External assessors may accept the invitation but indicate that they have potential conflict of interest. Where this is the case, the Assigners Academy member will receive an email from RGMS indicating that a ruling is required.

The instructions below outline the process of ruling on a conflict of interest.

- 1. Select the link in the email.
- 2. Log into RGMS, you will be navigated to the Assignment Properties Conflict of Interest page.
- 3. Review the details of the potential conflict of interest as found in the **Col Comments Candidate** field.
- 4. Enter any comments into the **Col Comments Assigner/NHMRC** field and select **Save Save**.

| Assignment Properties                        |                                              |                                                                                                    |
|----------------------------------------------|----------------------------------------------|----------------------------------------------------------------------------------------------------|
| Properties Processes                         |                                              |                                                                                                    |
| Connect                                      | Save Submit Cancel                           |                                                                                                    |
| Instation                                    | Details                                      |                                                                                                    |
| Conflict of Interest<br>Change Last Due Date | Col Ruling Requested?                        | Ruling choices will only be available if: a) this field has been checked and saved, b) the candidate has been invited, and c) no decision has been made )                                                                                                    |
|                                              | Col Comments - Candidate                     |                                                                                                    |
|                                              | Col Comments -<br>Assigner/NHMRC (200 chars) | Demonstration *                                                                                                    |
|                                              | Col Ruling                                   | None<br>(Drily available until a decision has been entered. RGMS will accept/decline the invitation according to your decision [accept - only if an RGMS profile exists] if the candidate informs you of a high<br>Call what accepting, cancel the initiation ) |
|                                              | RGMS Profile                                 | 12                                                                                                    |
|                                              | Save Submit Cancel                           |                                                                                                    |
|                                              | Enter Once  Locked                           | by Process                                                                                                    |

Figure 60 - Assignment Properties – Conflict of Interest page

- 5. Determine and select the level of conflict, using the **Col Ruling** drop down menu:
  - **None** There is no conflict of interest and the external assessor can review the application.
  - Low The conflict of interest is low and the external assessor can review the application.
  - **High** There is a conflict of interest and the external assessor will not be able to review the application.

Select Save Save.

If there are insufficient details to make a ruling, contact the external assessor.

If the **Col Ruling Requested?** box is ticked, a ruling on the conflict must be made in RGMS before the **Candidate's Decision** drop down menu can be changed and the external assessor given access to the application.

## 2.9.2. Recording EA Col Declared Outside of RGMS

When external assessors declare a conflict of interest outside RGMS (e.g. via email) it is important that this conflict of interest information is documented in RGMS.

Instructions on recording a conflict of interest are outlined below.

1. From the RGMS Home page select the Assigners tab.

| Overview: Assigners |                           |            |          |           |                         |          |                      |  |  |
|---------------------|---------------------------|------------|----------|-----------|-------------------------|----------|----------------------|--|--|
| Home                | My Profile & CV / Account | Applicants | Referees | Assigners | Assessors/Panel Members | Grantees | RAO/Finance Officers |  |  |
| Assigners Tab       |                           |            |          |           |                         |          |                      |  |  |

Figure 61 - Accessing the Assigners Page

2. Select the Monitor and manage assigned applications quicklink.

| Assigners Tab                                                                                                    |
|----------------------------------------------------------------------------------------------------|
| Quicklinks for Assigners                                                                                                    |
| <ul> <li>Assigning applications to external assessors</li> <li>Configure assessor invitation emails</li> <li>Review application documents</li> <li>Declare conflicts of interest</li> <li>Identify potential assessors</li> <li>Assign applications to assessors</li> </ul> |
| Managing assessor responses<br>▶ Monitor and manage assigned<br>applications                                                                                                    |

Figure 62 – Monitor and Manage Assigned Applications Quicklink

- 3. Ensure the standard filter preferences are selected and select **Filter** Filter. For more information refer to section **2.3 Setting an Assigners Custom Filter**.
- 4. Select an application by selecting the hyperlink in the **Application ID** column, you will be directed to the **Assigner Application: Properties page**.
- 5. Select the **Assignments** link from the menu on the left.
- 6. Select the hyperlink in the Last Name column of the relevant external assessor.

#### **IMPORTANT NOTE**

When the **RGMS Profile** tick box is ticked the external assessor has a RGMS account. If you rule the conflict to be **None** or **Low** then the assessor will gain access to the application in RGMS and receive a corresponding email.

If the tick box is not ticked then the assessor will need to create a RGMS account before they can access the application in RGMS. If the conflict is ruled to be **None** or **Low** the assessor will receive an email advising how to create an RGMS account and access the application. The invitation email also includes instructions on creating an account and accessing the application.

- 7. Select the Conflict of Interest link from the menu on the left.
- 8. Select the Col Ruling Requested? tick box

- Enter the conflict details into the Col Comments Assigner/NHMRC field and select Save Save.
- 10. Determine and select the level of conflict using the **Col Ruling** drop down list:
  - **None** There is no conflict of interest and the external assessor can review the application.
  - Low The conflict of interest is low and the external assessor can review the application.
  - **High** There is a conflict of interest and the external assessor will not be able to review the application.
- 11. Select Save Save.

## 2.10. Coordinating Review by Overseas External Assessors

Assigners Academy members may contact overseas researchers to provide an external assessment for an application they are assigned. Assessments by overseas external assessors without an RGMS account will be managed differently, as outlined below.

- 1. Invite the overseas external assessor as outlined in section **2.8.1 Invite External Assessors**.
- 2. The invitation email requests that overseas external assessors contact NHMRC to indicate their willingness to review the application.

#### IMPORTANT NOTE

Where assigners for Project Grants receive email from overseas external assessors indicating their willingness, please forward this to the Project Grants team at projects.rulings@nhmrc.gov.au

- 3. This will notify NHMRC to contact the assessor to coordinate review of the application.
- 4. Once the assessment is complete and has been submitted in RGMS by NHMRC, the Assignments table for that application will be updated to reflect a completed external assessment. Refer to section 2.11 Monitor External Assessor (EA) Progress for assistance with navigating to and interpreting the Assignments table.

## 2.11. Monitor External Assessor (EA) Progress

Assigners Academy members can track their progress in obtaining external assessments using features provided in RGMS. Progress is presented at the overall applications level as well as the specific external assessors for an application.

## 2.11.1. Monitoring Applications EA Overall Progress

Instructions on monitoring the progress of application external assessments are outlined below.

1. From the RGMS Home page select the Assigners tab.

| Overview: Assigners |                           |            |          |           |                         |          |                      |  |  |
|---------------------|---------------------------|------------|----------|-----------|-------------------------|----------|----------------------|--|--|
| Home                | My Profile & CV / Account | Applicants | Referees | Assigners | Assessors/Panel Members | Grantees | RAO/Finance Officers |  |  |
| -                   |                           |            |          |           |                         |          |                      |  |  |
| Assigners Tab       |                           |            |          |           |                         |          |                      |  |  |

Figure 63 – Accessing the Assigners Page

2. Select the Monitor and manage assigned applications quicklink.

| Assigners Tab                                                                                                    |
|----------------------------------------------------------------------------------------------------|
| Quicklinks for Assigners                                                                                                    |
| <ul> <li>Assigning applications to external assessors</li> <li>Configure assessor invitation emails</li> <li>Review application documents</li> <li>Declare conflicts of interest</li> <li>Identify potential assessors</li> <li>Assign applications to assessors</li> </ul> |
| Managing assessor responses<br>▶ Monitor and manage assigned<br>applications                                                                                                    |

Figure 64 – Monitor and Manage Assigned Applications Quicklink

- 3. Ensure the standard filter preferences are selected and select **Filter**. For more information refer to section **2.3 Setting an Assigners Custom Filter**.
- 4. The filter options to the right of the page customise the applications displayed. Only applications which meet specific criteria are displayed. This may assist you to identify applications requiring attention.

| Assigner Application List                                                                                        |                                                                                                    |                |  |  |  |  |  |  |  |  |
|----------------------------------------------------------------------------------------------------|----------------------------------------------------------------------------------------------------|----------------|--|--|--|--|--|--|--|--|
| Assigner*** To Register a Col, Select "Edit Mode" In The "Actions" Pull Down Menu At The End Of This Heading *** |                                                                                                    |                |  |  |  |  |  |  |  |  |
| Fiter System Default 💌                                                                                           |                                                                                                    |                |  |  |  |  |  |  |  |  |
| Round                                                                                                    | Mî                                                                                                    | Invitations to |  |  |  |  |  |  |  |  |
| Assigner                                                                                                    | Mill All                                                                                                    | Resend to      |  |  |  |  |  |  |  |  |
| Application                                                                                                    | Application                                                                                                    |                |  |  |  |  |  |  |  |  |
| Col                                                                                                    | Col All 🔻                                                                                                    |                |  |  |  |  |  |  |  |  |
| Assigned                                                                                                    | Yes  (Yes': only display applications the assigner is responsible for. 'All': display all applications the assigner is potentially responsible for. ) | Declined to    |  |  |  |  |  |  |  |  |
| Active Applications                                                                                              | Yes ▼<br>(Yes': exclude withdrawn applications. )                                                                                                    | Overdue to     |  |  |  |  |  |  |  |  |
| Assigner Suitability                                                                                             | Cancelled to                                                                                                    |                |  |  |  |  |  |  |  |  |
| Assigner - Historical                                                                                            | (This field is for the use of NHMRC staff only. )                                                                                                    |                |  |  |  |  |  |  |  |  |
| × Filter Save Filter Clea                                                                                        | r                                                                                                    |                |  |  |  |  |  |  |  |  |

Figure 65 – Assigner Filter Options

The adjustable criteria are identified as:

- **Invitations** the number of external assessors invited to review an application.
- **Resend** the number of invitations that have been resent due to no response being received within the four day response period.
- Accepted the number of external assessors who have accepted to review an application.
- **Completed** the number of completed assessments.
- **Declined** the number of external assessors who have declined to review an application.
- **Overdue** the number of assessments which are past the due date.
- **Cancelled** the number of invitations cancelled for an application.
- 5. Enter the desired number range(s) in the available fields.

For example, you could filter for applications where there are:

- Less than two accepted invitations,
- Less than two completed assessments, or
- One or more overdue assessments etc.
- 6. After defining the criteria, select Filter Filter.
- 7. The filters can be reset by clearing any values from the fields and selecting **Filter**

## 2.11.2. Monitoring external assessors' progress on individual applications

The specific external assessors for each application are detailed in and managed through the **Assignments** table. The information provided in this table can be customised to aid Assigners Academy members monitor the progress of invitations, responses and assessments.

Instructions on customising the Assignments table are outlined below.

1. From the RGMS Home page select the Assigners tab.

| Overview: Assigners |                           |            |          |           |                         |          |                      |  |  |  |
|---------------------|---------------------------|------------|----------|-----------|-------------------------|----------|----------------------|--|--|--|
| Home                | My Profile & CV / Account | Applicants | Referees | Assigners | Assessors/Panel Members | Grantees | RAO/Finance Officers |  |  |  |
| Assigners Tab       |                           |            |          |           |                         |          |                      |  |  |  |

Figure 66 – Accessing the Assigners Page

2. Select the Monitor and manage assigned applications quicklink.

RGMS User Guide - Assessment Processes (Research Community)

![](_page_38_Picture_2.jpeg)

Figure 67 – Monitor and Manage Assigned Applications Quicklink

- Ensure the standard filter preferences are selected and select Filter Filter. For more information refer to section 2.3 Setting an Assigners Custom Filter. Select an application by selecting the hyperlink in the Application ID column, you will be directed to the Assigner Application: Properties page.
- 4. Select the Assignments link to the left side of the page.
- 5. The Assignments table for this application will be displayed.

| Assignme                   | nts    |      |                                               |                                      |                       |                   |                        |                    |                  |                        |               |                        |                  |                        | [Actions]             |           | -      |
|----------------------------|--------|------|-----------------------------------------------|--------------------------------------|-----------------------|-------------------|------------------------|--------------------|------------------|------------------------|---------------|------------------------|------------------|------------------------|-----------------------|-----------|--------|
| Filter [S                  | elect] | 1    | •                                             |                                      |                       |                   |                        |                    |                  |                        |               |                        |                  |                        |                       | [Collapse | Fiter) |
|                            |        | S    | tatus New<br>Deci<br>Acce<br>Inac<br>( Multip | sion Pen<br>pted<br>ive<br>le values | ding<br>can be select | ed by pressing th | e Shift or Ctrl key    | while clicking req | uired values )   |                        |               |                        |                  |                        |                       |           |        |
| ⇒ Filter                   | Show   | All  | Save Filter                                   | Clear                                |                       |                   |                        |                    |                  |                        |               |                        |                  |                        |                       |           |        |
| F                          |        | Info | RGMS<br>Profile                               | Status                               | Last<br>Name &        | First Name        | Title                  | Invitation         | Resend<br>Invite | Col Ruling<br>Request? | Col<br>Ruling | Decision               | Decision<br>Date | Assessment<br>Complete | Assessment<br>Overdue | Cancelled | Note   |
| 13                         |        | ₿E:  | 1                                             | ₽                                    | A                     | с                 | Associate<br>Professor |                    |                  |                        |               |                        |                  |                        |                       |           |        |
| 153                        | E      | ₿E.  | 1                                             |                                      | c                     | J                 | Professor              | 20/04/13           | 24/04/13         |                        |               | Declined<br>(Assigner) | 5/06/13          |                        |                       |           |        |
| E7)                        |        | ₿E   | 1                                             | \$                                   | с                     | E                 | Ms                     | 24/04/13           | 28/04/13         |                        |               |                        |                  |                        |                       |           |        |
| 23                         |        | ₿E:  | 1                                             | -                                    | к                     | D                 | Professor              | 20/04/13           |                  |                        |               | Declined               | 24/04/13         |                        |                       |           |        |
| 团                          | E      | ŶĦ   | 1                                             | ☆                                    | L                     | R                 | Doctor                 | 5/06/13            | 9/06/13          |                        |               | Accepted               | 10/06/13         | 1/07/13                |                       |           |        |
| Complete                   | d      | 1    |                                               | 1                                    |                       | î î               |                        |                    |                  |                        |               |                        | 1                | 1                      |                       |           |        |
| Invitatio                  | 15     |      |                                               | ÷.                                   | 5                     | 8 3               |                        | 4                  |                  |                        | - (2)         |                        | - 5              |                        |                       | 1         |        |
| Cancelled<br>Total Results | 5      |      |                                               |                                      |                       |                   |                        |                    |                  |                        |               |                        |                  |                        |                       | 0         |        |
| New Y                      | Delete | Exit |                                               |                                      |                       |                   |                        |                    |                  |                        |               |                        |                  |                        |                       |           |        |

Figure 68 – Assignments Table

Actions associated with potential external assessors for this application are recorded in this table. The status of each potential external assessor is represented by a coloured arrow defined below:

- New ▷ a potential external assessor who has not been invited. This will include individuals who may have been considered as potential reviewers but were not approached because of their unavailability.
- Decision Pending ⇒ an invitation has been sent, but a decision has not been entered in RGMS.
- Accepted 1 an invitation has been accepted.
- Inactive an invitation to this external assessor has been either cancelled or declined.

Assigners Academy members can use the **Status** filter to customise the external assessors displayed in the table based on their progress. For example, you may want to only see the external assessors who are yet to respond to the invitation. How to customise the external assessors listed is outlined in the instructions below.

- 1. Select the type of status from the Status field it will become highlighted in blue.
- 2. Select the **Filter** button **Filter**.

It is possible to filter for multiple status types concurrently. For example, you can choose to display only those external assessors who are either **New** or **Decision Pending**. To view multiple status types, hold the Shift or Ctrl key while clicking the required types, then select **Filter** Filter. To display all the status types select **Show All**.

The status type(s) you choose to display in the table for one application will be the same for all other applications.

## 2.12. Extend the Due Date for External Assessment

External assessors are initially requested to complete their assessments within 14 calendar days of the date they accept the invitation. Once an external assessor accepts the invitation to review an application the Assigners Academy member may change the due date if required. The due date cannot be extended past the final completion date for that application outlined in RGMS.

Instructions on changing the due date of an assessment are outlined below

1. From the RGMS Home page select the Assigners tab.

| Home My Profile & CV / Account Applicants Referees Assigners Assessors/Pa |                       |                      |  |  |  |  |  |  |  |
|---------------------------------------------------------------------------|-----------------------|----------------------|--|--|--|--|--|--|--|
|                                                                           | Inel Members Grantees | RAO/Finance Officers |  |  |  |  |  |  |  |
| Assigners Tab                                                             |                       |                      |  |  |  |  |  |  |  |

Figure 69 – Accessing the Assigners Page

2. Select the Monitor and manage assigned applications quicklink.

![](_page_39_Picture_14.jpeg)

Figure 70 – Monitor and Manage Assigned Applications Quicklink

- 3. Ensure the standard filter preferences are select and select **Filter**. For more information refer to section **2.3 Setting an Assigners Custom Filter**.
- 4. Select an application by selecting the hyperlink in the **Application ID** column, you will be directed to the **Assigner Application: Properties** page.
- 5. Select the Assignments link from the menu on the left.
- 6. Select the hyperlink in the Last Name column of the relevant external assessor.
- 7. Review the **Assessment Must Be Completed By** date for this assessment. Any extension to the assessment due date cannot be past this date which has been predetermined by NHMRC.
- 8. Select the calendar icon in next to the **Assessment Due Date** field. A calendar will appear in a new window.
- 9. Select the new date of the assessment.
- 10. Select **Save** Save.

If you extend the due date of an assessment that was flagged as overdue, it will reset. The external assessor will be notified that the due date has changed.

## 2.13. Copy External Assessors to Another Application

Assigners Academy members may wish to approach the same potential external assessors for multiple applications. Once external assessors have been approached for one application their information can be transferred to other applications. The instructions below outline this process.

1. From the RGMS Home page select the Assigners tab.

| Overview: Assigners |                           |            |          |           |                         |          |                      |  |  |
|---------------------|---------------------------|------------|----------|-----------|-------------------------|----------|----------------------|--|--|
| Home                | My Profile & CV / Account | Applicants | Referees | Assigners | Assessors/Panel Members | Grantees | RAO/Finance Officers |  |  |
| Assigners Tab       |                           |            |          |           |                         |          |                      |  |  |
| Assigners Tab       |                           |            |          |           |                         |          |                      |  |  |

Figure 71 – Accessing the Assigners Page

2. Select the Monitor and manage assigned applications quicklink.

![](_page_41_Picture_3.jpeg)

Figure 72 – Monitor and Manage Assigned Applications Quicklink

- 3. Ensure the standard filter preferences are selected and select **Filter**. For more information refer to section **2.3 Setting an Assigners Custom Filter**.
- 4. Select an application by selecting the hyperlink in the **Application ID** column, you will be directed to the **Assigner Application: Properties** page.
- 5. Select Copy Assignments link from the menu on the left.
- 6. Against the **Assignees/Candidates** field, select the external assessor(s) who have been approached for that application whom you wish to also approach for other application(s) by clicking the binoculars icon **M**.
- 7. Against the **Target Applications** field, select the application(s) that you want the external assessor(s) added to by clicking the binoculars icon M.
- 8. Select Yes from the Create Assignments drop down menu.
- 9. Select Submit Submit.
- 10. Select the hyperlink in the Application ID column of the relevant application.
- 11. Select the Assignments link from the menu on the left.

The external assessor(s) will appear in the **Assignments** table of the target application(s). They will not have been invited to review the target application(s). Refer to **section 2.8.1 Invite External Assessors** to add the external assessor to review the application(s).

# 3. External Assessment (Project Grants and Program Grants only)

#### IMPORTANT NOTE

This section only applies to external assessors for the following schemes:

- Project Grants
  - Program Grants

You have been asked to provide an external assessment for one or more application(s). This is in order to provide impartial advice regarding the application that is being considered for a grant. In this section we will outline how to:

- Accept an invitation and/or declare any conflicts of interest.
- Complete your assessment (Project Grants).
- Complete your assessment (Program Grants).

## 3.1. Accept an Invitation and declare any potential conflicts of interest

The process for accepting an invitation and declaring potential conflicts of interest is outlined within the invitation emails sent by members of NHMRC's assigners academy. The emails contain a link to an external website where you are able to perform the following;

- Accept or decline the invitation.
- Register any existing conflicts of interest
- Request a ruling as to whether an existing conflict is of a high or low level

#### IMPORTANT NOTE

To assist assigners/NHMRC staff in making accurate rulings please provide as much detail surrounding your conflict as possible.

Once these steps have been completed the details entered will be imported into RGMS and depending on your response you will be granted access to the relevant application documentation within RGMS.

## 3.2. Completing an Assessment

You have been asked to assess a grant application in RGMS. You have declared any Conflicts of Interest and are ready to review the application and complete your assessment.

As you complete the assessment, bear in mind the following:

- Save your work often. RGMS will 'time out' after 30 minutes of inactivity and DOES NOT recognise typing as an activity. A time out will cause you to lose any unsaved data;
- Avoid a time out by completing a draft of your work in an offline document such as Word, from which you can copy and paste into the RGMS assessment fields.

![](_page_43_Picture_1.jpeg)

#### **IMPORTANT NOTE**

When copying and pasting from an offline document such as Word, please note that the character count used within RGMS differs from that used by Word.

To check that your data fits within the RGMS character limit restrictions please use the following resource; http://www.webworldindex.com/countcharacters.htm

The following instructions outline the steps for locating the application documentation and completing an assessment in RGMS.

1. From the RGMS Home page select the Assessors/Panel Members tab.

![](_page_43_Picture_8.jpeg)

![](_page_43_Figure_9.jpeg)

2. Select the Complete my assessments quicklink.

| Assessor Tab                               |
|--------------------------------------------|
|                                            |
| Quicklinks for Assessors                   |
| General                                    |
| Register an unavailability for peer review |
| Panel nomination and response              |
| Applications for review                    |
| Declare conflicts of interest              |
| Review application documents               |
| (bulk download only)                       |
| Complete my assessment/s                   |
|                                            |

Figure 74 – Complete My Assessments Quicklink

3. Use the lookup field by selecting the **binoculars** M icon to select the relevant round. Enter the round name and select the **Filter** button. Select the relevant round and select Add <u>Add</u>.

For more information on lookup fields refer to section 3.2.2 Lookup in the RGMS User Guide – Introduction to RGMS (Research Community).

4. Select the **folder** icon for the application you wish to review the documents and enter an assessment.

![](_page_44_Picture_1.jpeg)

- 5. Click on the name of the file you require (assessor snapshot, grant proposal etc.) to open/download the document.
- 6. Once you have reviewed the required documentation and you are ready to enter your assessment select the **Detail** tab

![](_page_44_Picture_4.jpeg)

Figure 75 – Accessing the detail tab

- 7. Select the External Assessment Part 1 Selection Criteria link from the menu on the left.
- 8. Select Edit Mode from the Actions drop down menu in the upper-right of the screen.

| [Actions]                   | • |
|-----------------------------|---|
| [Actions]                   |   |
| Configure                   |   |
| Multisort                   |   |
| Export to Excel (Data Only) |   |
| Edit Mode                   |   |

Figure 76 – Edit Mode Option in the Actions Drop Down Menu

Once in **Edit Mode**, the page will display all selection criteria for this application. There are editable fields under the **Comments** column.

9. Enter your comments for each criterion in the **Comments** fields. It is recommended comments be copied from another source (i.e. Word document), and pasted into the Comments fields.

| Panel Ass | Panel Assessments Click [-Actions-] → EDIT MODE to modify |                          |                                                                                                    |               |                              |                              |                                         |  |  |  |
|-----------|-----------------------------------------------------------|--------------------------|----------------------------------------------------------------------------------------------------|---------------|------------------------------|------------------------------|-----------------------------------------|--|--|--|
| _         |                                                           | -                        | -                                                                                                    |               | _                            |                              |                                         |  |  |  |
| æ         |                                                           | Selection Criteria Title | Selection Criteria Description                                                                                                    | Data Required | Initial<br>Criteria<br>Score | Initial<br>Weighted<br>Score | Initial Comments (2000 Character Limit) |  |  |  |
|           |                                                           | 01. Scientific Quality   | This includes the clarity of the hypotheses<br>or research objectives, the strengths and<br>weaknesses of the study design and<br>feasibility. For further detail please refer<br>to section 9.1 of the Project Grants<br>Funding Rules for funding commencing in<br>2014. | Scores        |                              | '                            |                                         |  |  |  |

![](_page_44_Figure_13.jpeg)

- 10. Select Save Save.
- 11. Select **Display Mode** from the Actions drop down menu in the upper-right of the screen.
- 12. Select External Assessment Part 2 Comments and Verification from the menu on the left.
- 13. In the fields provided, enter any additional comments you want to include with this assessment.
- 14. From the Verify External Assessment drop down menu select Yes, Assessment is complete (note: if you haven't entered all necessary scores or comments, the drop down list will instead inform you what is missing. You will need to complete the missing information before returning to this step).

15. To complete the submission of your assessment, select Submit Submit.

#### IMPORTANT NOTE

Once submitted and the verification process is complete, your assessment will be locked and cannot be altered in any way.

### 4. Panel Processes

As a panel member you will be required to perform a portion of your duties within RGMS. This section outlines how to:

- Self-Nominate to Participate in a Peer Review Panel
- Download application documents
- Declare conflicts of interest and indicate suitability as a spokesperson
- <u>Record spokesperson assessments (selected schemes only)</u>
- <u>Rescore an application (Project Grants only)</u>

### 4.1. Self-nomination for Participation in a Peer Review Panel

The following instructions outline the steps on how to nominate yourself to participate in a peer review panel for an upcoming funding initiative. Self-nomination is not available at all times for all schemes. Availability is advertised via *Research Tracker* when appropriate.

Before starting your self-nomination:

- Log in to RGMS at https://www.rgms.nhmrc.gov.au
- Ensure all keywords in your Profile are accurate.
- Ensure NHMRC is aware of any future Peer Review Unavailability. If you need to update this information:
  - Follow steps 1 4 below.
  - At step 5, select either the sub-menu '**Pro-RE: Research Interests**' link or '**Pro-PU: Peer Review Unavailability**' link, as appropriate.
- If there is no need to update, follow Steps 1 14.

For indicative dates of when peer review panels are expected to meet, refer to the Funding Scheme Activity Calendar on the NHMRC website at: http://www.nhmrc.gov.au/grants/funding-calendar/3-month-funding-scheme-activity-calendar

- 1. Select the 'My Profile & CV / Account' tab.
- 2. From the 'Quicklinks' section, select 'Panel Nomination and Response'.

![](_page_46_Picture_2.jpeg)

Figure 78 – Accessing Panel nomination and response

The 'Profile and CV List' page will open:

3. Select the 'Properties Icon' to open your profile.

| My P    | My Profile and CV (Click your name or the 'Properties' icon to continue) |         |  |        |             |  |  |  |  |  |  |
|---------|--------------------------------------------------------------------------|---------|--|--------|-------------|--|--|--|--|--|--|
| Filter  | Filter [Select]                                                          |         |  |        |             |  |  |  |  |  |  |
| 1×      | RGMS Profile ID                                                          | RMIS ID |  | Title  | Last Name 🔺 |  |  |  |  |  |  |
|         |                                                                          |         |  | Doctor | Smith       |  |  |  |  |  |  |
| Total R | Total Results: 1                                                         |         |  |        |             |  |  |  |  |  |  |

Figure 79 – Accessing the 'Profile and CV:Profile' page

- 4. Select the 'Profile Tab' to open the 'Profile and CV: Profile' page.
- 5. Select the sub-menu 'Pro-PN: Panel Nominations and Invitations' link.

| NHMRC                                        | Search [ Advanced ]                     |  |  |  |  |  |  |  |  |  |
|----------------------------------------------|-----------------------------------------|--|--|--|--|--|--|--|--|--|
| Profile and CV: Profile (Profile and CV:     |                                         |  |  |  |  |  |  |  |  |  |
| Properties Profile CV Check List Processes   |                                         |  |  |  |  |  |  |  |  |  |
| Pro-PD: Personal Details                     | Save Submit Cancel                      |  |  |  |  |  |  |  |  |  |
| Pro-PN: Panel Nominations and<br>Invitations | Hints & Instructions<br>Time out functi |  |  |  |  |  |  |  |  |  |
| Pro-PU: Peer Review<br>Unavailability        |                                         |  |  |  |  |  |  |  |  |  |
| Pro-A: Address                               |                                         |  |  |  |  |  |  |  |  |  |
| Pro-RE: Research Interests                   | Peer Review                             |  |  |  |  |  |  |  |  |  |
| Pro-FR: Fields of Research                   |                                         |  |  |  |  |  |  |  |  |  |

Figure 80 – Accessing the Panel Nominations and Invitations page

6. Select 'New' to open the 'Create Panel Nominations and Invitations' page.

| Properties Profile CV                        | Check List | Processes |                                   |
|----------------------------------------------|------------|-----------|-----------------------------------|
| Pro-PD: Personal Details                     |            | ĺ         | Panel Nominations and Invitations |
| Pro-PN: Panel Nominations<br>and Invitations |            | Ţ         | Filter System Default 💌           |
| Pro-PU: Peer Review<br>Unavailability        |            |           | New Exit                          |
| Pro-A: Address                               |            |           |                                   |
| Pro-RE: Research Interests                   |            |           |                                   |
| Pro-FR: Fields of Research                   |            |           |                                   |

Figure 81 – Accessing the 'Create Panel Nominations and Invitations' page

- 7. From the 'Initiative' drop down menu, select the appropriate initiative. (e.g. for Project Grants, select '(Research) Project' from the list) [At certain times during the NHMRC funding cycle, there may be no funding initiatives actively accepting nominations. If that is the case, you will find no options available in the drop down menu at Step 7.]
- 8. Select 'Save'.

| Create Panel Nominatio | ns and Invitations (My Profile and CV:                                                         |
|------------------------|------------------------------------------------------------------------------------------------|
| Save Submit Cancel     |                                                                                                |
|                        | Select the initiative and click "Save". On the Properties page, ensure that your research keyw |
| Initiative             | [Select]                                                                                       |
| Save Submit Cancel     | [Select]<br>(Research) NHMRC - European Union<br>(Research) Program                            |
|                        | (Research) Targeted Research                                                                   |

Figure 82 – Create Panel Nominations and Invitations

9. A new page - 'Panel Nominations and Invitations Properties: General' - will open. From the 'Response Type And Closing Date' drop down menu select the appropriate entry. [Depending on the initiative selected, either one or two options may be available at Step 9. If no options are available, the selected initiative is not currently accepting nominations.]

![](_page_48_Picture_0.jpeg)

| Properties Processes |                                                                 |
|----------------------|-----------------------------------------------------------------|
| General              | Save Submit Cancel                                              |
|                      | Hints & Instructions                                            |
|                      | . Values for type, response or cancellation cannot be enter     |
|                      | Nomination / Invitation                                         |
|                      | Initiative (Research) Project                                   |
|                      | ■ Response Type And<br>Closing Date [Select]                    |
|                      | Research Keywords (edi Nomination for panel member (17/09/2013) |

![](_page_48_Figure_3.jpeg)

- 10. On the same screen, select **'Yes'** from the 'Submit Nomination for GRP Membership?' drop down menu, or;
- 11. If rescinding a previous action, select **'Yes'** in the 'I Want to Cancel My Response' drop down menu.
- 12. Use this field if you wish to enter comments with regards to your expertise that may assist NHMRC.
- 13. Select '**Submit**' to send your nomination to NHMRC and return to the 'Profile and CV: Profile' page. [Step 14]. Note You will not be able to submit a nomination if the closing date has passed. [Closing date is displayed in the drop down menu at Step 9.]

| Response (ensure any u                                                                  | navailability is entered on page Pro-PU of your profile)            |                                 |                                                                                        |  |  |  |  |  |
|-----------------------------------------------------------------------------------------|---------------------------------------------------------------------|---------------------------------|----------------------------------------------------------------------------------------|--|--|--|--|--|
| Submit Nomination For<br>GRP Membership?                                                | [Select]<br>[Select]  one active nomination per initiative )<br>Yes | Decision For This<br>Invitation | [Select]  (You can only have one active decision per initiative and type combination ) |  |  |  |  |  |
| Cancel Response                                                                         |                                                                     |                                 |                                                                                        |  |  |  |  |  |
| ■ I Want To Cancel My<br>Response                                                       | [Select] 💌                                                          |                                 |                                                                                        |  |  |  |  |  |
| Comment                                                                                 |                                                                     |                                 |                                                                                        |  |  |  |  |  |
| Comment (300<br>characters)                                                             |                                                                     |                                 | *                                                                                      |  |  |  |  |  |
| ( Changes made after the response period closing date will not be considered by NHMRC ) |                                                                     |                                 |                                                                                        |  |  |  |  |  |
| Save Submit Cancel                                                                      |                                                                     |                                 |                                                                                        |  |  |  |  |  |
| Required = Ente                                                                         | r Once                                                              |                                 |                                                                                        |  |  |  |  |  |

#### Figure 84

14. Refresh your screen, (F5 on a PC – Command-R on a Mac) to display the date as confirmation your nomination is lodged with NHMRC. Depending on system activity, you may have to refresh more than once. Additionally, an email will be sent to you confirming receipt of your nomination.

| Pan   | Panel Nominations and Invitations [Actions] |                                          |                           |          |                |           |  |  |  |  |  |
|-------|---------------------------------------------|------------------------------------------|---------------------------|----------|----------------|-----------|--|--|--|--|--|
| Filte | Filter System Default 👻 [Expand Filter]     |                                          |                           |          |                |           |  |  |  |  |  |
| 1×    | Initiative                                  | Response Type & Closing Date             | Applies to the Next Round | Decision | Lodgement Date | Cancelled |  |  |  |  |  |
|       | Research) Project                           | Nomination for panel member (17/09/2013) | ✓                         |          | 16/09/13       |           |  |  |  |  |  |
| Total | Results: 1                                  |                                          |                           |          |                |           |  |  |  |  |  |
| New   | ✓ Delete Exit                               |                                          |                           |          |                |           |  |  |  |  |  |
|       |                                             |                                          |                           |          |                |           |  |  |  |  |  |

Figure 85

![](_page_49_Picture_1.jpeg)

## 4.2. Download Application Documents

The following instructions outline the steps for utilising the Download All function. After logging into RGMS follow the steps below to download the application documentation relevant to your panel.

1. From the RGMS Home page select the Assessors/Panel Members tab.

| Home  | My Profile & CV / Account | Applicants | Referees | Assigners | Assessors/Panel Members | Grantees | RAO/Finance Officers |  |  |  |
|-------|---------------------------|------------|----------|-----------|-------------------------|----------|----------------------|--|--|--|
| Asses | Assessor Tab              |            |          |           |                         |          |                      |  |  |  |

Figure 86 – Accessing the Assessors/Panel Members Page

2. Select the Review application documents quicklink.

| Assessor Tab                                                                                                    |
|----------------------------------------------------------------------------------------------------|
| Quicklinks for Assessors                                                                                                    |
| General<br>▶ Register an unavailability for peer review<br>▶ Panel nomination and response                                                                                          |
| <ul> <li>Applications for review</li> <li>Declare conflicts of interest</li> <li>Review application documents<br/>(bulk download only)</li> <li>Complete my assessment/s</li> </ul> |

Figure 87 – Review Application Documents Quicklink

- 3. Select **New** to create a new download request.
- 4. Select the relevant Round from the Round drop down menu.
- 5. Select the appropriate **Document Type** from the drop down menu;
  - Application Summaries Assessor download all of the application summaries (used for declaring Cols)
  - **Post COI Declaration Documents** download the full applications (used once Cols are complete)
  - **GRP Documentation** download the full applications with external assessments and rebutals included (used for Project Grants once the Rebuttal process is complete).
- 6. Select Save Save.
- 7. On the left hand menu select the **Document Type** selected at **Step 5**.
- 8. In the **Name** field, use the lookup function by selecting the M binoculars icon. Select your name and select **Add** <u>Add</u>.

For more information on lookup fields refer to section <u>3.2.2 Lookup</u> in the <u>RGMS User Guide</u> – <u>Introduction to RGMS (Research Community)</u>.

- 9. Use the Applications For drop down to select the relevant panel.
- 10. Enter a password in the **Password** field.

IMPORTANT NOTE

The password must be no more than 20 characters in length. It will be used to gain access to the downloaded zip file and will be recorded on this page for future reference.

- 11. Select Yes from the Generate Zip File drop down menu.
- 12. Select **Save** to save your data and generate the zip file. This may take a few minutes to generate.

The URL link should appear. If not, you may need to refresh the page for the URL to appear.

- 13. When the URL is generated, select the hyperlink. You will have 48 hours to download the zip file.
- 14. You may be prompted to save or open the zip file. Save the file to your computer.

If an error message appears (e.g. Status 404 Error) or nothing happens when you select the URL, close the error message, wait five minutes, refresh the page and then re-select the URL.

- 15. Open the zip file on your computer using a zip file expander program (such as WinZip or Peazip [PC] or StuffIt Expander [Mac]). You will be required to enter the password you entered to open the files. If you are a Mac user and experience difficulties with this step please refer to section 4.1.1 below.
- 16. Extract the application documents to a folder on your computer. This will save having to enter the password each time the documents are opened.

All application documentation will be extracted to the specified file destination. Within the extracted files will be a document called AAA\_(Assessor Name) this document itemises the applications contained within the generated file, and indicates the currently assigned assessment type for each one.

### 4.2.1. Additional details for Mac users

Macintosh users may experience problems opening downloaded zip files from RGMS. The problem occurs as the default utility selected by Macs is incompatible with the RGMS zip file. Mac users need to use Stuffit Expander to read this file, but by default, attempts to use Archive Utility.

The following steps will allow the zip file's content to be successfully extracted on a Mac:

1. When the URL is generated, select the Hyperlink. This will download the file and the Mac operating system will immediately try to decompress the file, and fail.

![](_page_51_Picture_1.jpeg)

- 2. Use the Finder utility to navigate to the directory where Safari stores downloaded files (eg /Users/<user ID>/downloads).
- 3. Highlight the required file.
- 4. From the File menu in Finder, select Open With and choose Stufflt Expander from the displayed options.
- 5. When requested, enter the password previously entered into RGMS when the file was generated. This field is still visible in RGMS, if confirmation of the value is required.
- 6. A subdirectory containing the relevant files will be created in the current directory.

# 4.3. Declaring Conflicts of Interest and Indicating Suitability as a Spokesperson.

Before RGMS allows you access to the full set of relevant documentation associated with any applications, you must first declare any conflicts of interest (Col). Panel members will be given access to the full application only if they have no or a low Col. Where panel members have a high Col they will not be granted access to the full details of the application.

1. From the RGMS Home page, select the Assessors/Panel Members tab.

| Home  | My Profile & CV / Account | Applicants | Referees | Assigners | Assessors/Panel Members | Grantees | RAO/Finance Officers |  |  |  |
|-------|---------------------------|------------|----------|-----------|-------------------------|----------|----------------------|--|--|--|
| Asses | Assessor Tab              |            |          |           |                         |          |                      |  |  |  |

Figure 88 – Accessing the Assessors/Panel Members Page

2. Select the Declare conflicts of interest quicklink.

![](_page_51_Picture_13.jpeg)

Figure 89 – Declare Conflicts of Interest Quicklink

- 3. Use the lookup field by selecting the M binoculars icon to select the relevant round. Enter the round name and select the **Filter** button. Select the relevant round and select **Add** <u>Add</u>.
- The selected funding round now populates the Round field. Select Filter
   Filter
   to update the listed results. The default display on the resulting page is a list of applications for which you have not yet declared a Col.

Take note of the **All Active Conflicts List** section at the bottom of the page. Although not every possible conflict scenario is included here, many of the more common **High** and **Low** conflicts are displayed to assist you with determining your level of conflict.

5. In the top-right corner of the screen, click on the **Actions** drop down menu and select **Edit Mode**.

Selecting Edit Mode opens four editable fields for each application. These fields are:

- Declaration Complete? Use this drop down menu to change the default setting of No to Yes after all other entries for this particular application are complete.
- Are you in Conflict? The default is set to I have no conflicts. You can change this by clicking on the M binoculars icon and filtering for an appropriate selection. If you are uncertain, select I require a ruling.
- Details of Conflict Any Col, other than I have no conflicts will be reviewed by NHMRC. Use this field to provide staff with sufficient detail to assess your level of conflict.
- Suitable as SP Use the drop down menu to best describe your suitability to act as a Spokesperson on this application:
  - Yes This is within my area of expertise and I would feel comfortable acting as a spokesperson on this application.
  - **No** This application falls outside my area of expertise.
  - Limited I have limited expertise in this area
- 6. Select **Save** to save your declarations.

#### IMPORTANT NOTE

If the conflicts you are declaring occupy more than one page, you must save each page before advancing to the next. RGMS will not save any data if you move to another page without saving.

To verify that your declarations have been recorded in RGMS, return to the top of the page and follow these steps:

- 7. From the Actions drop down menu, select Display Mode.
- 8. From the Declaration Complete? drop down menu, select No.
- 9. Select Filter Filter

The text **No items to display** should appear in the filtered results section, indicating that there are no further applications for which you need to declare conflicts. If applications continue to appear in the filtered results you will need to repeat steps 5 and 6 in relation to those applications until **No items to display** appears in the filtered results.

## 4.4. Spokesperson Assessments (Selected Schemes Only)

#### IMPORTANT NOTE

This section only applies to spokespersons participating in the following schemes:

- Project Grants
- Research Fellowships
- Practitioner Fellowships
- Translating Research Into Practice (TRIP) Fellowships
- Program Grants
- Partnership Projects

As a spokesperson for one of the above schemes, you will need to submit your rating and comments in RGMS for all applications assigned to you.

As you complete the assessment, bear in mind the following:

- Save your work often. RGMS will 'time out' after 30 minutes of inactivity and DOES NOT recognise typing as an activity. A time out will cause you to lose any unsaved data;
- Avoid a time out by completing a draft of your work in an offline document such as Word, from which you can copy and paste into the RGMS assessment fields.

The following instructions outline the steps for completing an assessment in RGMS.

1. From the RGMS Home page select the Assessors/Panel Members tab.

| Home  | My Profile & CV / Account | Applicants | Referees | Assigners | Assessors/Panel Members | Grantees | RAO/Finance Officers |  |  |  |
|-------|---------------------------|------------|----------|-----------|-------------------------|----------|----------------------|--|--|--|
| Asses | Assessor Tab              |            |          |           |                         |          |                      |  |  |  |

Figure 90 – Accessing the Assessors/Panel Members Page

2. Select the Complete my assessments quicklink.

![](_page_53_Picture_20.jpeg)

Figure 91 – Complete My Assessments Quicklink

- Use the lookup field by selecting the binoculars icon to select the relevant round. Enter the round name and select the Filter Filter button. Select the relevant round and select Add Add.
- 4. Select the **properties icon** is of the application for which you want to enter an assessment.
- 5. Select the **Panel/SP Assessment Part 1 Selection Criteria** link from the menu on the left.
- 6. Select **Edit Mode** from the Actions drop down menu in the upper-right of the screen.

![](_page_54_Figure_6.jpeg)

Figure 92 – Edit Mode Option in the Actions Drop Down Menu

Once in **Edit Mode**, the page will display all selection criteria for this application. There are editable fields under the **Criteria Score** and **Comments** columns.

- 7. Enter the application scores in the Criteria Score fields.
- 8. Enter the comments for the application in the **Comments** field. It is recommended that comments be copied from another source (i.e. Word document), and pasted into the Comments field.
- 9. Select Save Save.
- 10. Select **Display Mode** from the Actions drop down menu in the upper-right of the screen.
- 11. Select Panel/SP Assessment Part 2 Comments and Verification from the menu on the left.
- 12. In the fields provided, enter any **Budget Comments** and/or **Overall Comments/Questions** you want to include with this assessment.
- 13. From the Verify External Assessment drop down menu select Yes, Assessment is complete.
- 14. To complete the submission of your assessment, select Submit Submit.

#### **IMPORTANT NOTE**

Once submitted and the verification process is complete, your assessment will be locked and cannot be altered in any way.

![](_page_55_Picture_1.jpeg)

## 4.4.1. Rescoring an application (Project Grants Only)

#### IMPORTANT NOTE

This section only applies to spokespersons participating in the following schemes: • Project Grants

The following instructions outline the steps for completing rescoring of an application following applicant responses.

After logging into RGMS follow the steps below to rescore applications following the applicant response relevant to your panel and/or assessments:

1. From the RGMS Home page, select the Assessors/Panel Members tab.

|              |                           |            |          |           | -                       |          |                      |  |  |  |
|--------------|---------------------------|------------|----------|-----------|-------------------------|----------|----------------------|--|--|--|
| Home         | My Profile & CV / Account | Applicants | Referees | Assigners | Assessors/Panel Members | Grantees | RAO/Finance Officers |  |  |  |
|              |                           |            |          |           |                         |          |                      |  |  |  |
| Assessor Tab |                           |            |          |           |                         |          |                      |  |  |  |

Figure 93 – Accessing the Assessors/Panel Members Page

2. Select the Complete my assessment/s link from the menu on the left.

![](_page_55_Picture_11.jpeg)

Figure 94 – Complete My Assessments Quicklink

- Use the lookup field by selecting the binoculars icon to select the relevant round. Enter the round name and select the Filter Filter button. Select the relevant round and select Add Add. Entering the Panel field at the bottom-right is optional.
- 4. Select the **properties icon** is to open the assessment.
- 5. Click the Detail tab.
- 6. Select **Update Final Score** from the menu on the left.
- 7. Select the **New** button

- 8. Select Selection Criteria Type from the drop down box.
- 9. Select the Selection Criteria to Update from the drop down box.
- 10. Select the **New Final Score** from the drop down box.
- 11. Select the **Submit** Submit button

The score will now be updated for this specific selection criterion. Repeat the process from step 5 to alter any of the scores within the same application.

### 5. Applicant Rebuttal

#### **IMPORTANT NOTE**

This function is available to applicants and research administration officers (RAO) only.

When all assessments are in the system, you will receive an email advising that rebuttals are due. That email will contain the assessors' comments and questions, as well as instructions on the format you are to follow in preparing a word document with your rebuttal comments. That document will then be uploaded as a PDF into RGMS and submitted to NHMRC. This section will outline the following:

- <u>Viewing assessor comments</u>
- <u>Completing and submitting your response</u>
- Authorising an RAO to submit rebuttal comments on your behalf
- Submitting rebuttal comments on an applicants behalf (RAO's)

#### 5.1. Viewing assessor comments

In order to complete your rebuttal you will need to access the initial comments from the spokesperson.

1. From the RGMS Home page, select the **Applicants** tab.

| Overview: Applicants |                           |            |          |           |                         |          |                      |  |  |
|----------------------|---------------------------|------------|----------|-----------|-------------------------|----------|----------------------|--|--|
|                      |                           |            |          |           |                         |          |                      |  |  |
| Home                 | My Profile & CV / Account | Applicants | Referees | Assigners | Assessors/Panel Members | Grantees | RAO/Finance Officers |  |  |
|                      |                           |            |          |           |                         |          |                      |  |  |
| Applicants Tab       |                           |            |          |           |                         |          |                      |  |  |

Figure 95 – Accessing the Applicants Page

2. Select the Upload my rebuttal quicklink.

![](_page_57_Picture_3.jpeg)

Figure 96 – Upload My Rebuttal Quicklink

3. Use the filters to select the relevant initiative in the **Initiative** drop down menu and select the **Filter** button.

For further information refer to the <u>RGMS User Guide – Introduction to RGMS</u> (<u>Research Community</u>) section <u>3.2.1. Filtering</u>.

- 4. Click on the **properties icon** linext to your application.
- 5. Select the **folder icon** in the Letter of Results column to open your letter of result.

## 5.2. Completing and submitting your response

After viewing the assessor comments you are able to submit a response. This response consists of a document that you attach to the application. When you have prepared the written response follow the steps below to upload the document.

1. From the RGMS Home page, select the **Applicants** tab.

| Overv  | iew: Applicants           |            |          |           |                         |          |                      |
|--------|---------------------------|------------|----------|-----------|-------------------------|----------|----------------------|
| Home   | My Profile & CV / Account | Applicants | Referees | Assigners | Assessors/Panel Members | Grantees | RAO/Finance Officers |
| Applic | ants Tab                  |            |          |           |                         |          |                      |

Figure 97 – Accessing the Applicants Page

2. Select the Upload my rebuttal quicklink.

![](_page_58_Picture_3.jpeg)

Figure 98 – Upload My Rebuttal Quicklink

- Use the filters to select the relevant initiative, round and application ID and select the Filter Filter button.
- 4. Select the **properties icon** is to access the relevant application. The new screen will be opened up on the **Results** tab.
- 5. Select the **Rebuttal** tab.
- 6. Select the **Rebuttal** link from the menu on the left.
- 7. Select the **Browse** button, navigate to and select the document to be uploaded.
- 8. In the dropdown box next to the **Completion of Rebuttal** field select **Yes, Submit my response to NHMRC**.
- 9. Select Submit Submit.

An automated email from RGMS will be generated notifying the CIA (and RAO if the RAO submitted on behalf of the CIA) that the rebuttal has been successfully submitted.

## 5.3. Authorising an RAO to submit rebuttal comments on your behalf

It may be necessary for the RAO to submit the rebuttal on your behalf. This topic outlines how to enable the RAO to submit the rebuttal.

1. From the RGMS Home page, select the **Applicants** tab.

| Overview: Applicants |                           |            |          |           |                         |          |                      |
|----------------------|---------------------------|------------|----------|-----------|-------------------------|----------|----------------------|
| Home                 | My Profile & CV / Account | Applicants | Referees | Assigners | Assessors/Panel Members | Grantees | RAO/Finance Officers |
| Applica              | ants Tab                  |            |          |           |                         |          |                      |

Figure 99 – Accessing the Applicants Page

2. Select the **Upload my rebuttal** quicklink.

| Applicants Tab                        |
|---------------------------------------|
|                                       |
|                                       |
| Quicklinks for Applicants             |
|                                       |
| Applying for grants                   |
| · Create new application              |
| Create new application                |
| Continue/View an existing application |
|                                       |
| Responding to assessor comments       |
| View assessor comments                |
| Upload my rebuttal                    |
|                                       |
| Outcomes                              |
| Outcomes                              |
| View my results letter                |
|                                       |

Figure 100 – Upload My Rebuttal Quicklink

- Use the filters to select the relevant initiative, round and application ID and select the Filter Filter button.
- 4. Select the **properties icon** is to access the relevant application. The new screen will be opened up on the **Results** tab.
- 5. Select the **Rebuttal** tab.
- 6. Select the Allow RAO To Submit Response link from the menu on the left.
- 7. Select the relevant Administering Institution from the drop down menu.
- 8. Select Yes for the I Authorise The RAO(s) At This Institution To Attach And Submit My Response drop down menu.
- 9. Select Submit Submit.

After the submit button is clicked, the RAO(s) will be able to upload and submit the rebuttal response document on behalf of the CIA. The CIA and the RAO will receive an automated notification of submission email once the document has been successfully submitted.

# 5.4. Submitting rebuttal comments on an applicant's behalf (RAOs)

As an RAO it may be required that you submit a rebuttal on behalf of one of your applicants.

1. From the RGMS Home page, select the **RAO/Finance Officers** tab.

| Overview: RAO/Finance Officers |                           |            |          |           |                         |          |                      |
|--------------------------------|---------------------------|------------|----------|-----------|-------------------------|----------|----------------------|
| Home                           | My Profile & CV / Account | Applicants | Referees | Assigners | Assessors/Panel Members | Grantees | RAO/Finance Officers |
| RAO/Fi                         | nance Officer Tab         |            |          |           |                         |          | <b>.</b>             |

Figure 101 – Accessing the RAO/Finance Officers Page

2. Select the Submit Rebuttals on behalf of CIAs quicklink.

| RAO/Finance Officer Tab                                |
|--------------------------------------------------------|
|                                                        |
| Quicklinks for RAOs                                    |
| General                                                |
| View My RAO Dashboard                                  |
| Institution Information                                |
|                                                        |
| Results and Rebuttals                                  |
| <ul> <li>Submit Rebuttals on behalf of CIAs</li> </ul> |
| Download results documents                             |
| Post-Award                                             |
| Financial Reports Upload Information                   |
| Institutional Annual Compliance Reports                |
| ▹ Scientific Reports                                   |
| ▹ Financial Reports                                    |
| Variation Requests                                     |
| -                                                      |

Figure 102 – Submit Rebuttals on behalf of CIAs Quicklink

- 3. Use the filters to select the relevant initiative, round and application ID and select the **Filter w Filter** button.
- 4. Select the properties **icon** be opened up on the **Results** tab.
- 5. Select the **Rebuttal** tab.
- 6. Select the Rebuttal link from the menu on the left.
- 7. Select the **Browse** button, navigate to and select the document to be uploaded.
- 8. In the dropdown box next to the **Completion of Rebuttal** field select Yes, **Submit** my response to NHMRC.
- 9. Select Submit Submit.

An automated email from RGMS will be generated notifying the CIA and RAO that the rebuttal has been successfully submitted.

![](_page_61_Picture_0.jpeg)

#### GPO Box 1421 | Canberra ACT 2601 16 Marcus Clarke Street, Canberra City ACT 2600

T. 13 000 NHMRC (13 000 64672) or +61 2 6217 9000 E +61 2 6217 9100 E. nhmtc@nhmtc.gov.au

www.nhmrc.gov.au

WORKING TO BUILD A HEALTHY AUSTRALIA